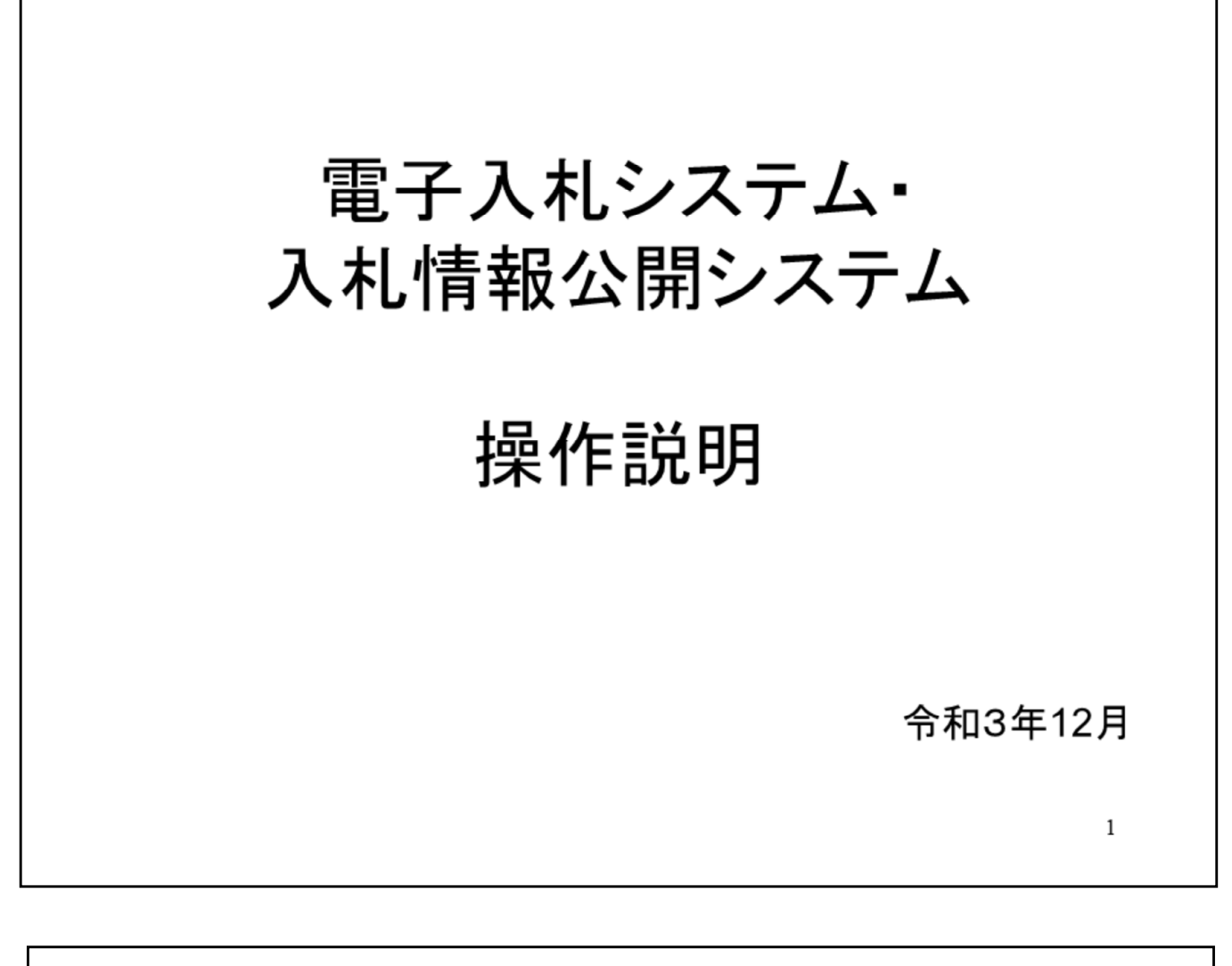

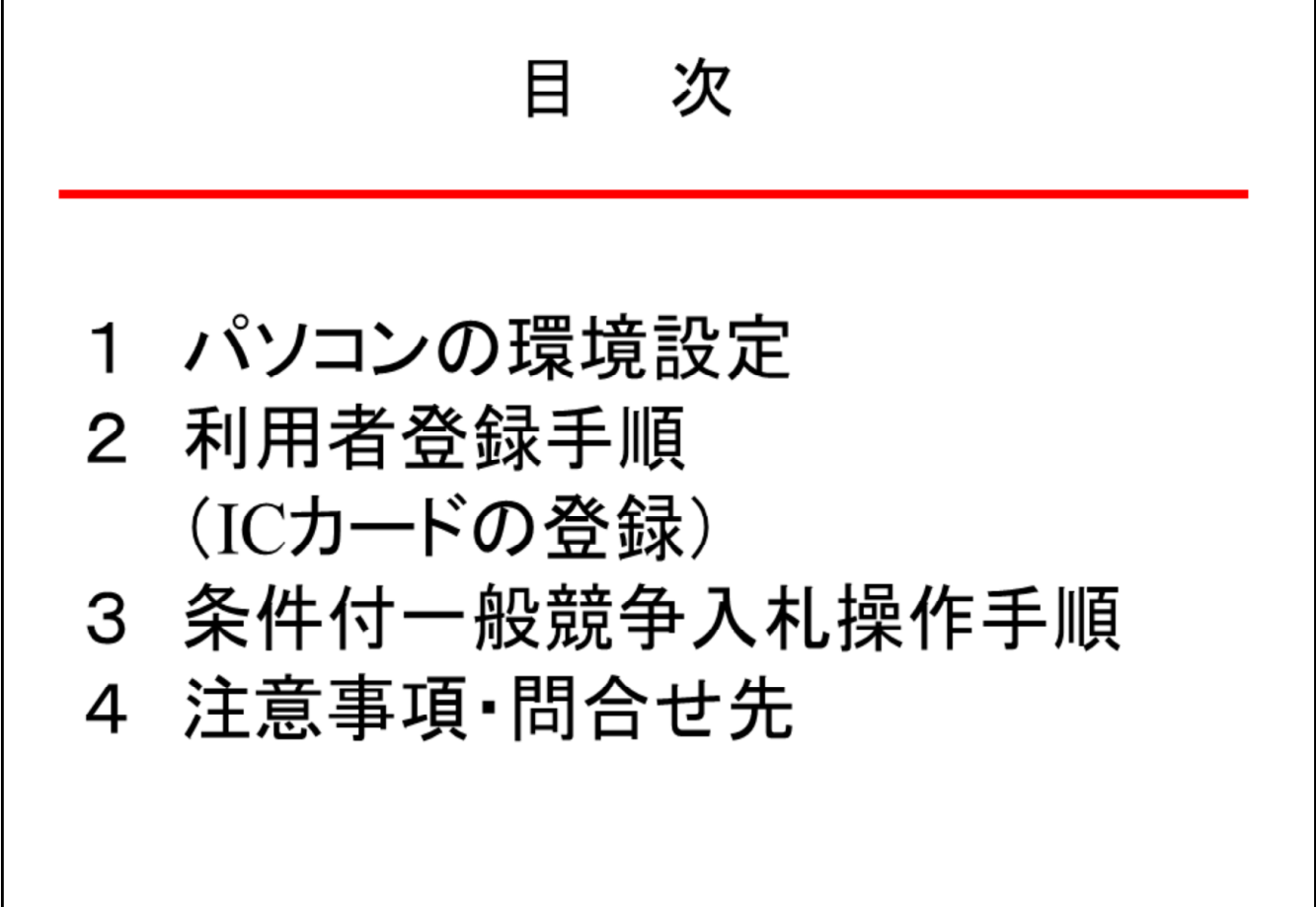

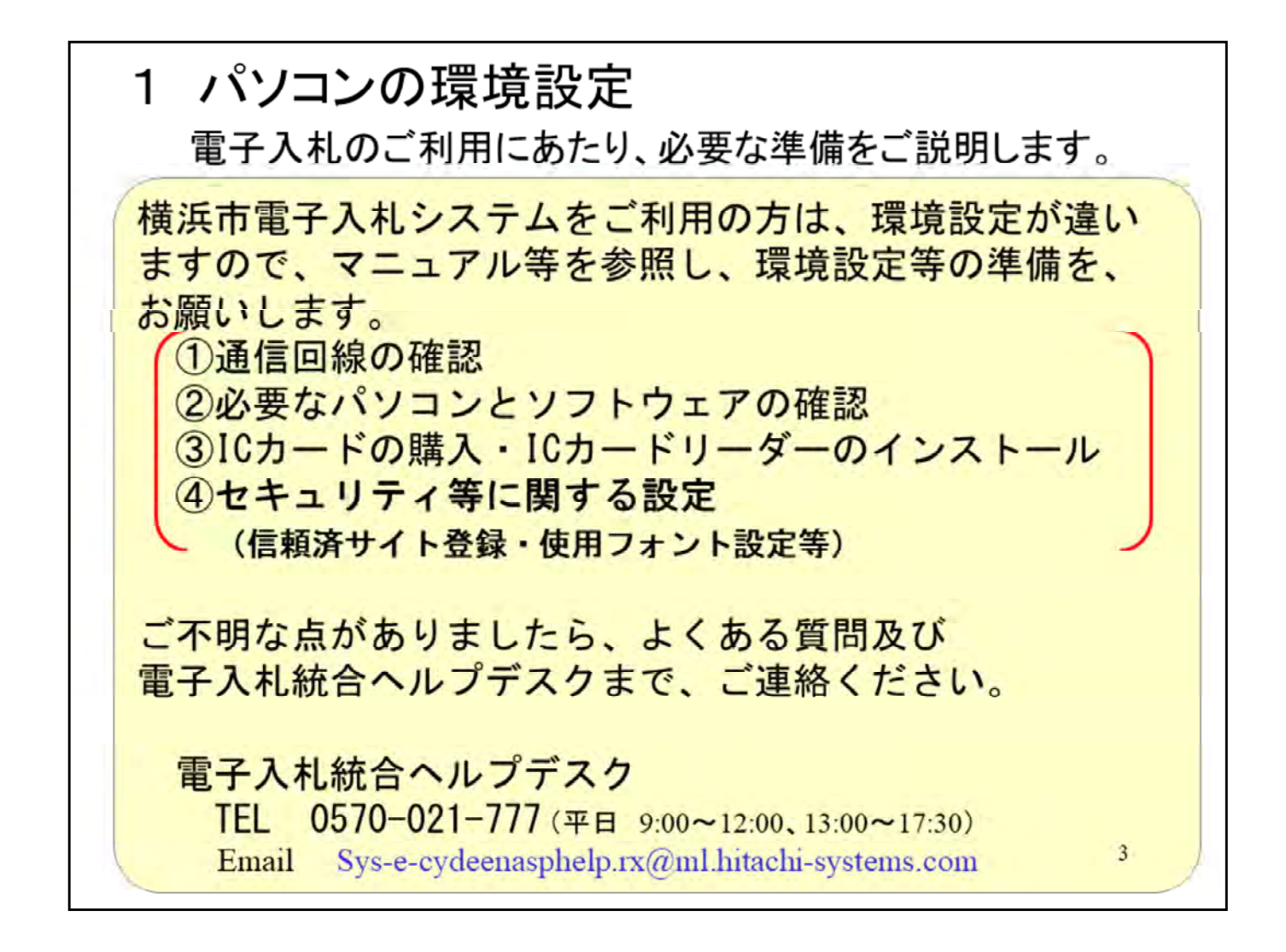

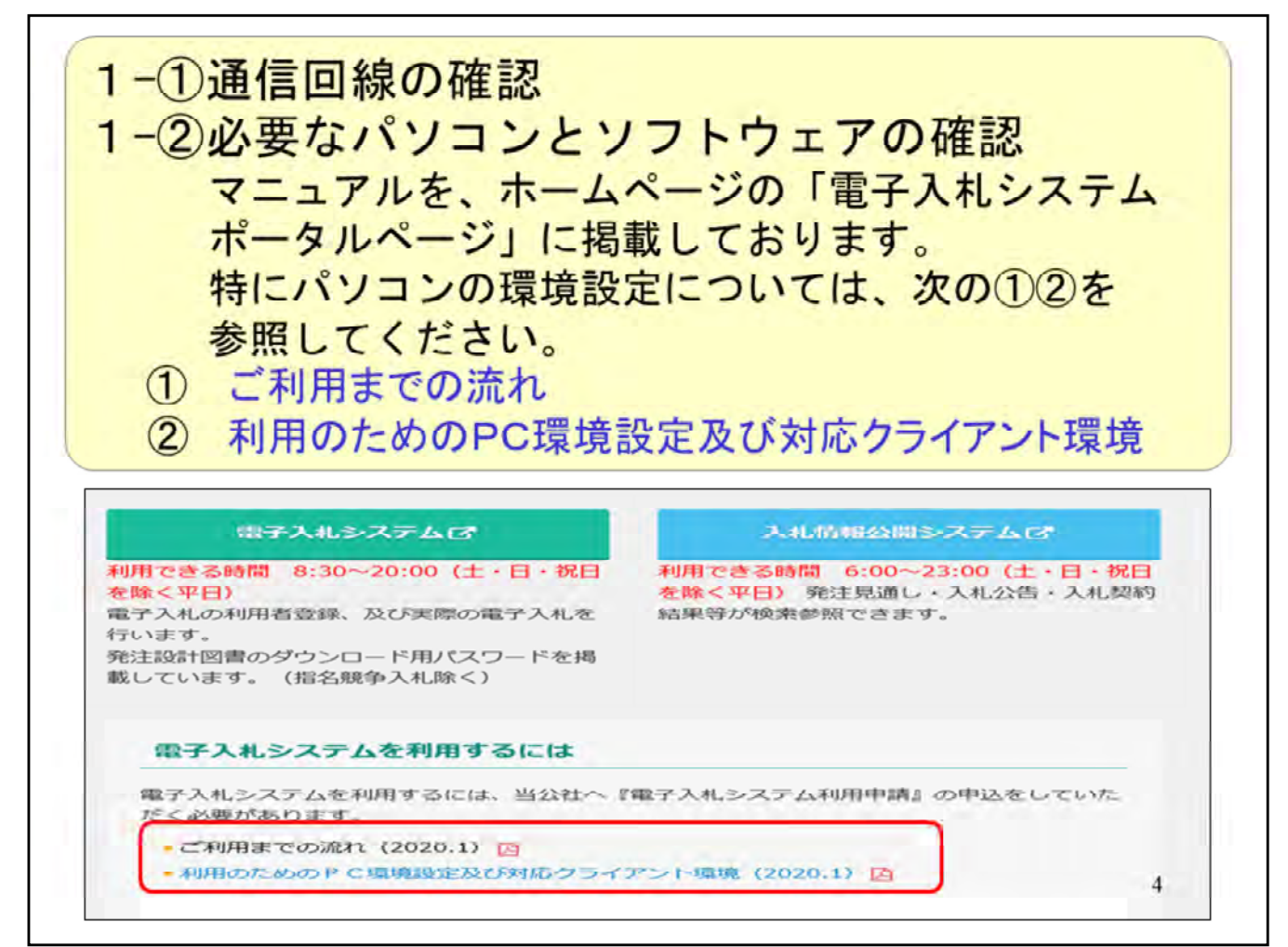

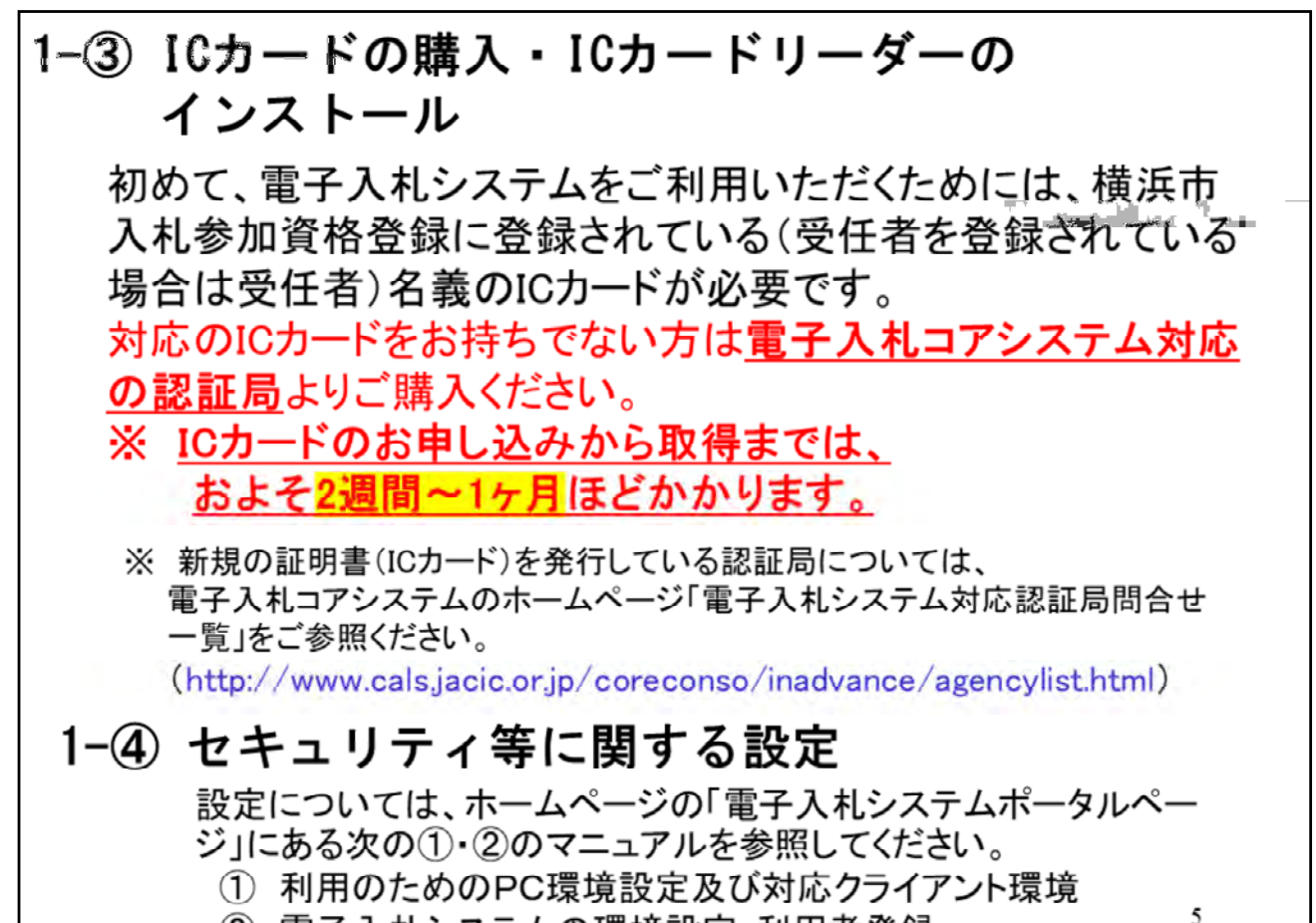

② 電子入札システムの環境設定・利用者登録

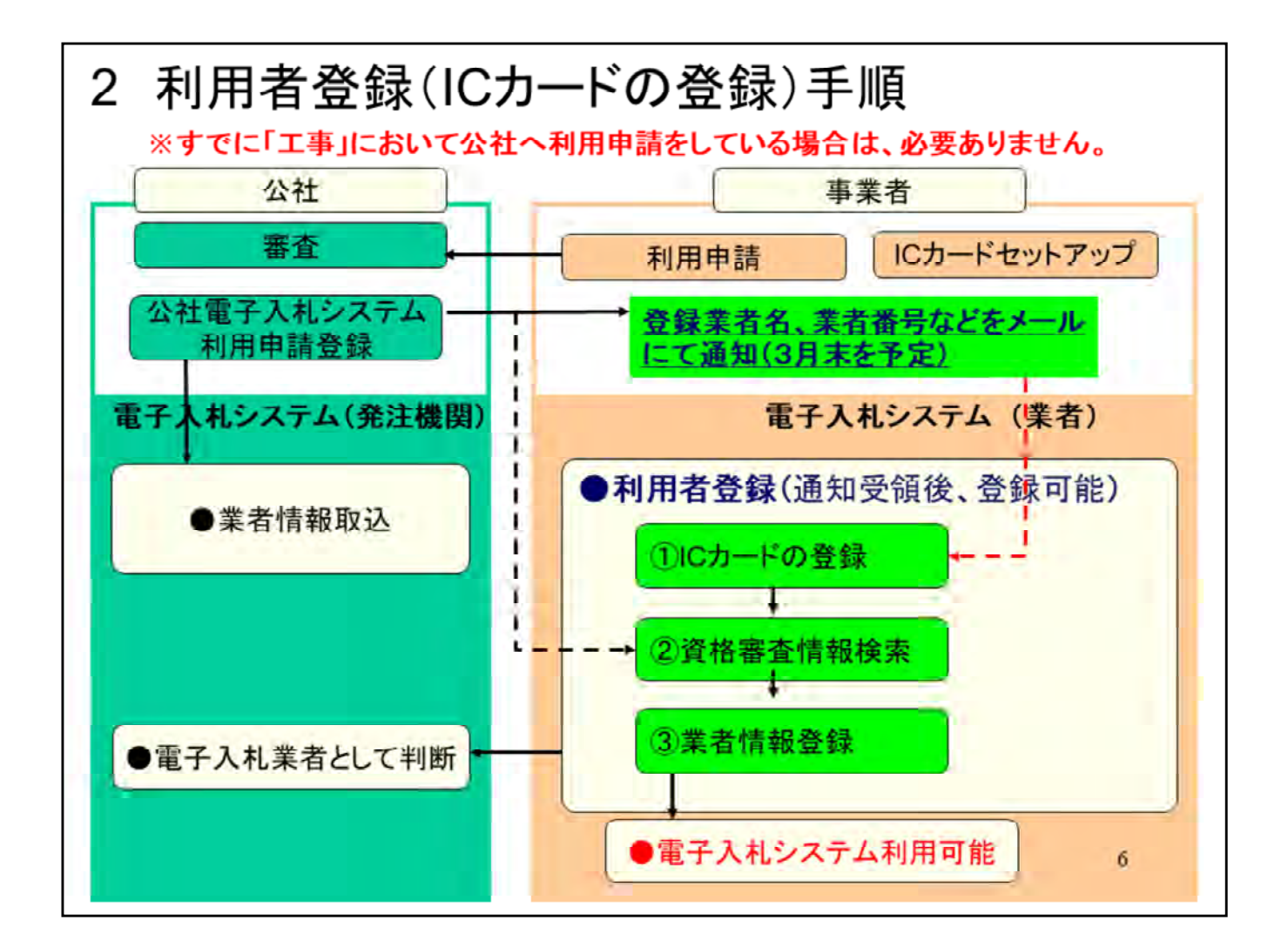

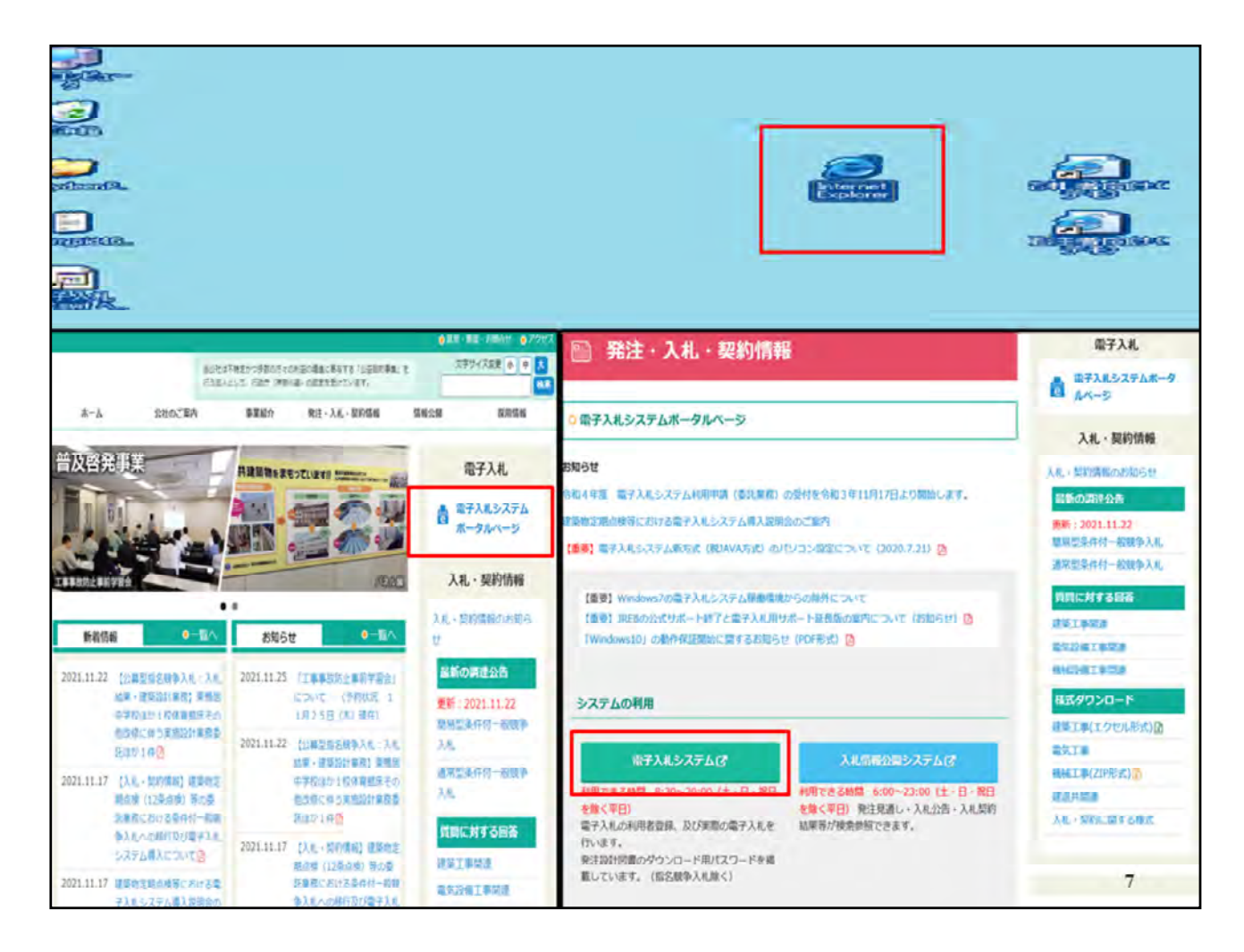

① PCの画面から、インターネットエクスプローラーで、公社 ホームページを開きます。

- ② 画面右側「電子入札ポータルページ」をクリックする。
- ③ 電子入札システムボタンをクリックする。

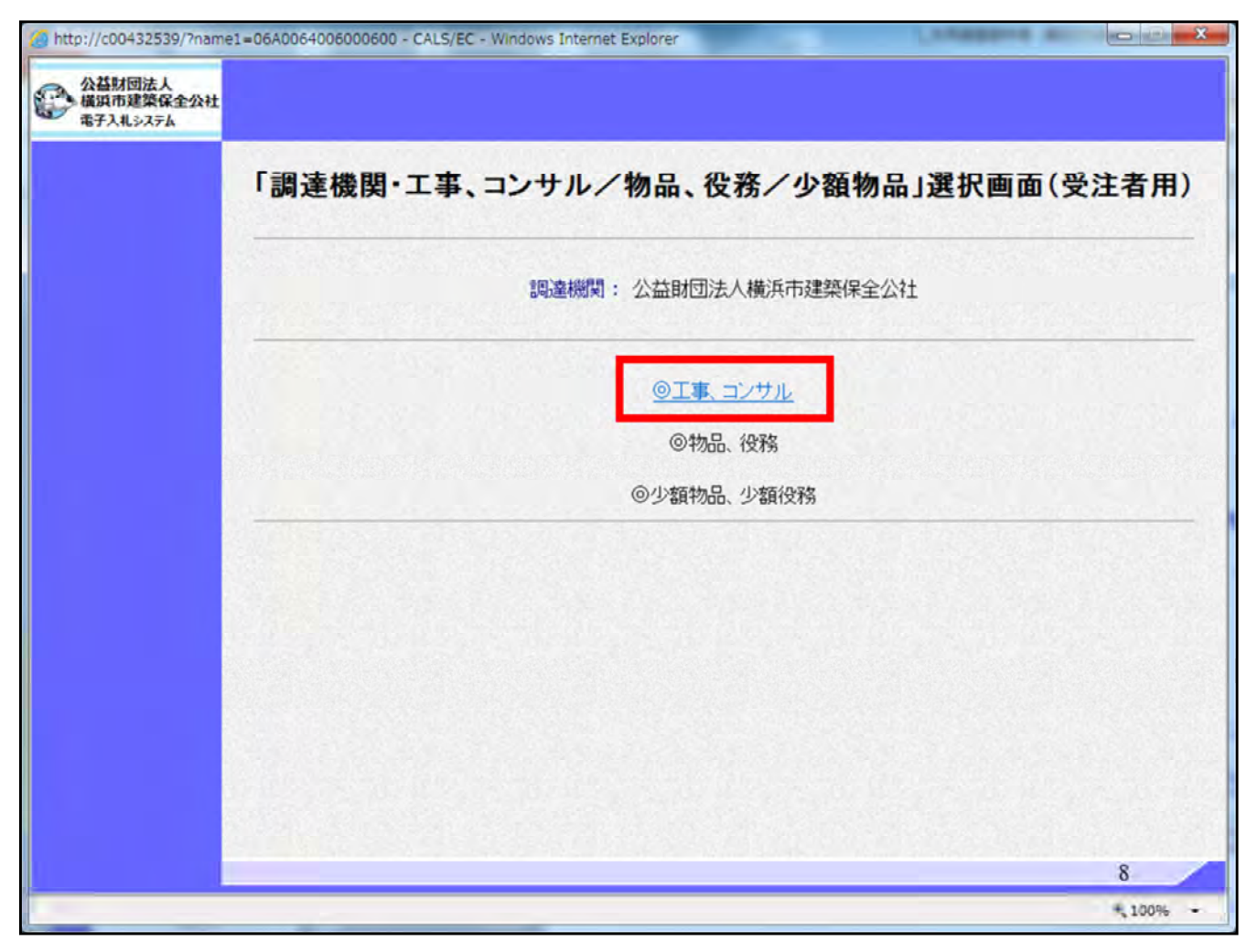

電子入札システムの画面が表示されます。

①「工事、コンサルのリンク」をクリックします。委託業務はコンサルとなります。

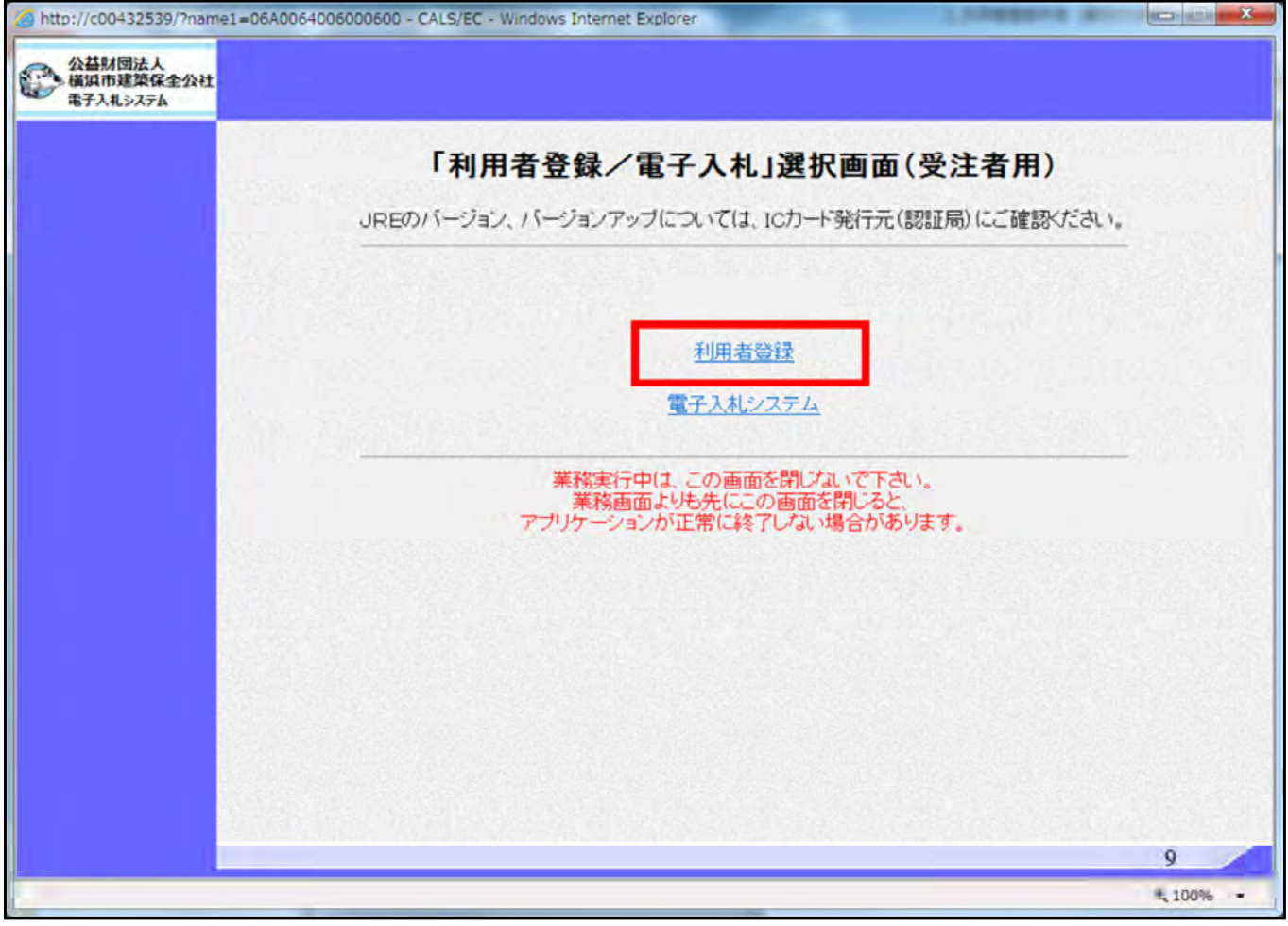

続いて、利用者登録のリンクをクリックします。

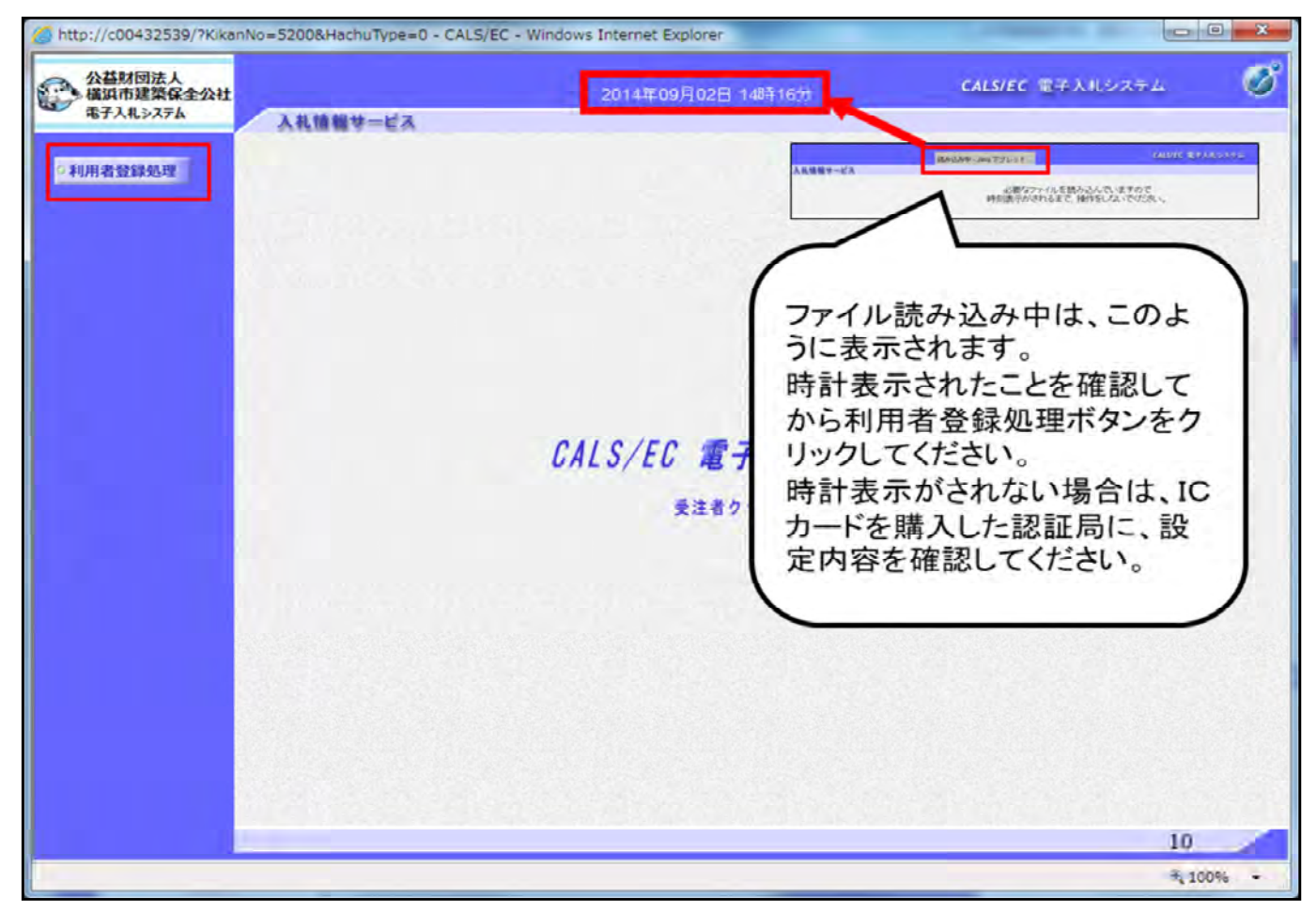

時計表示が正しくされている場合、左の利用者登録処理ボタンより、利用者登録を行います。

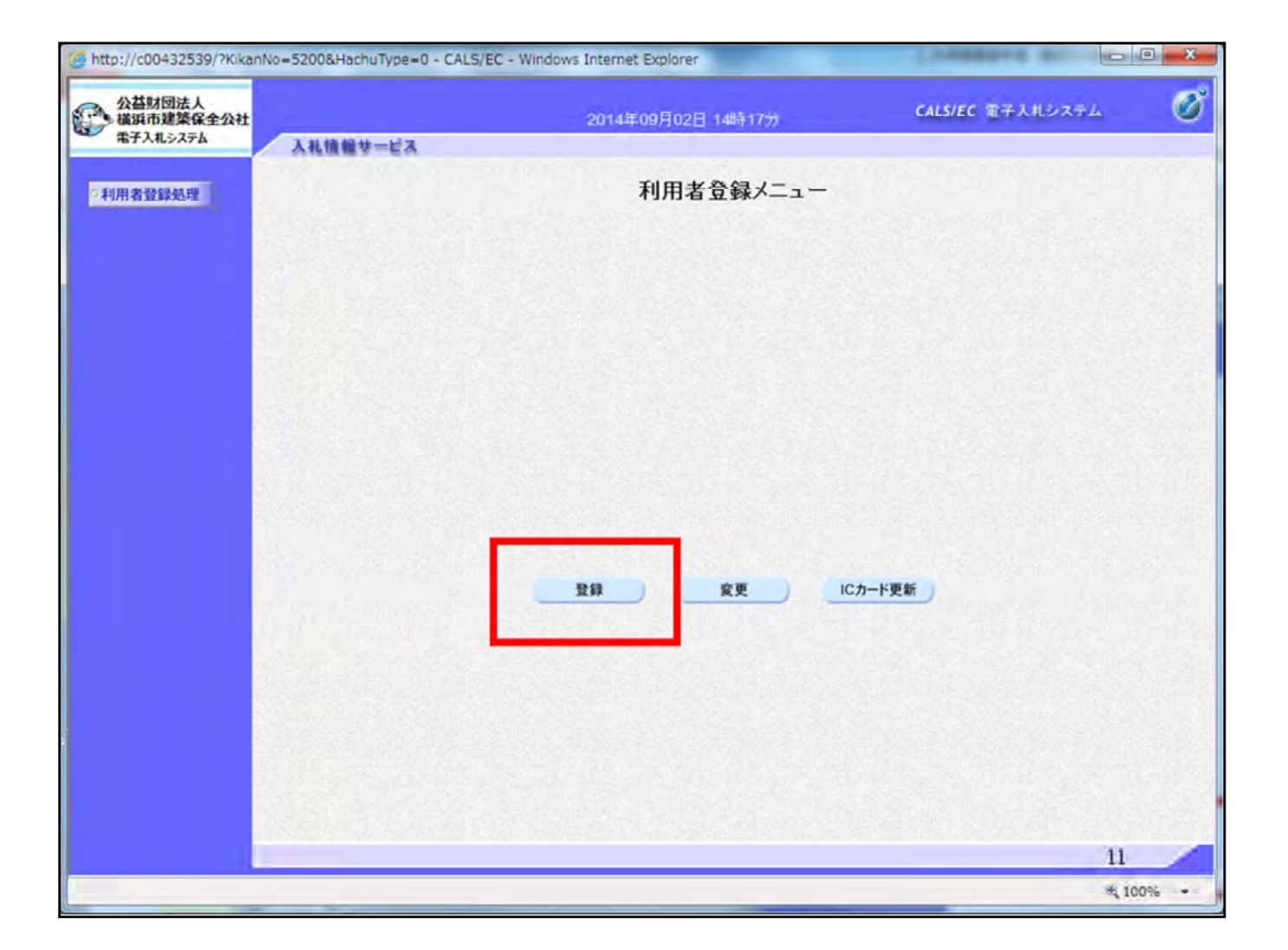

利用者登録メニューが表示されますので、登録ボタンをクリックします。

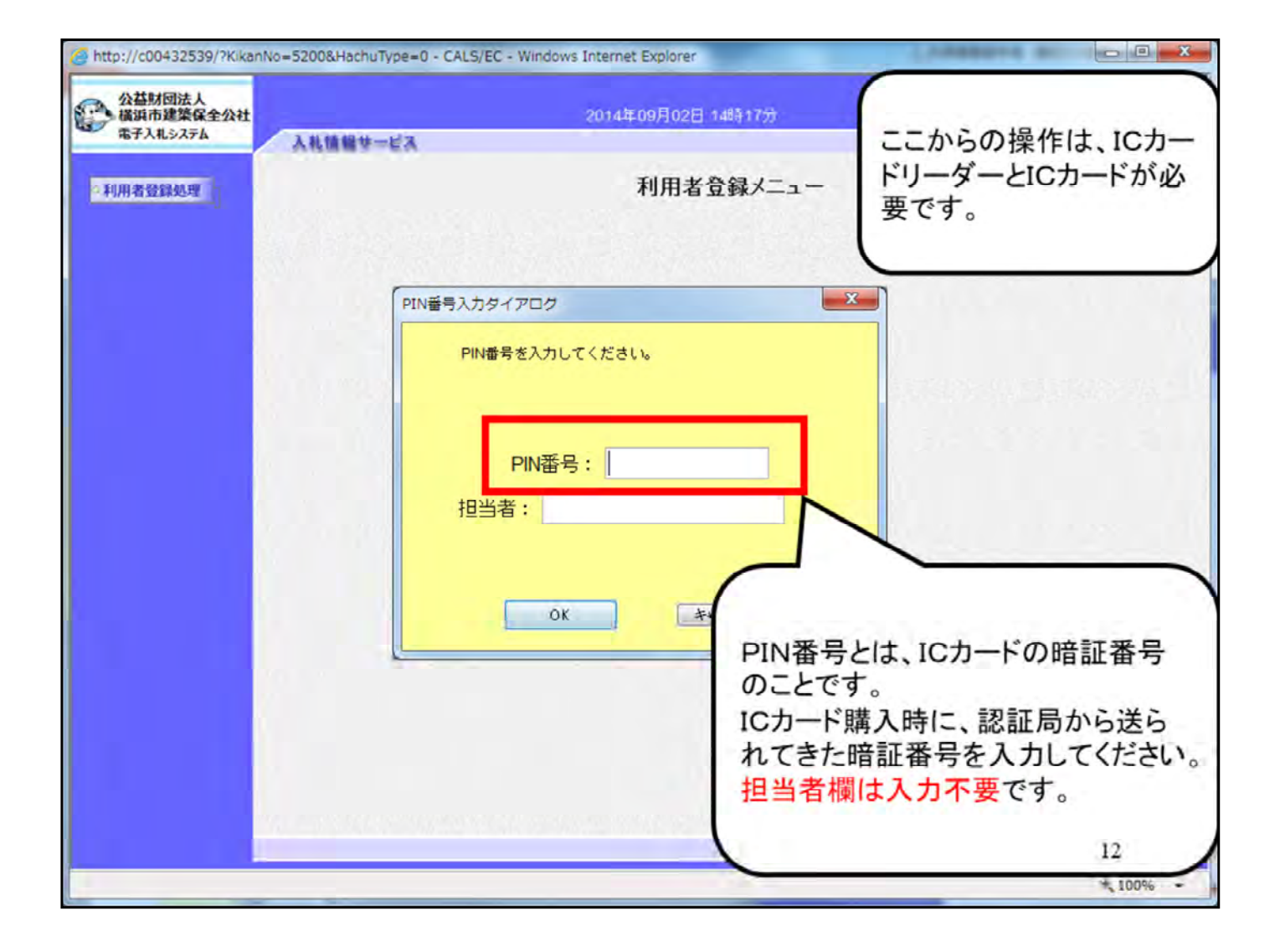

ICカードのパスワードを入力する画面が表示されましたら、ICカード リーダーにICカードを差込んでください。

次に、ICカード購入時に、認証局から送られてきたPIN番号を入力してください。

PIN番号とは、ICカード毎の暗証番号のことです。

なお、担当者欄は入力不要です。

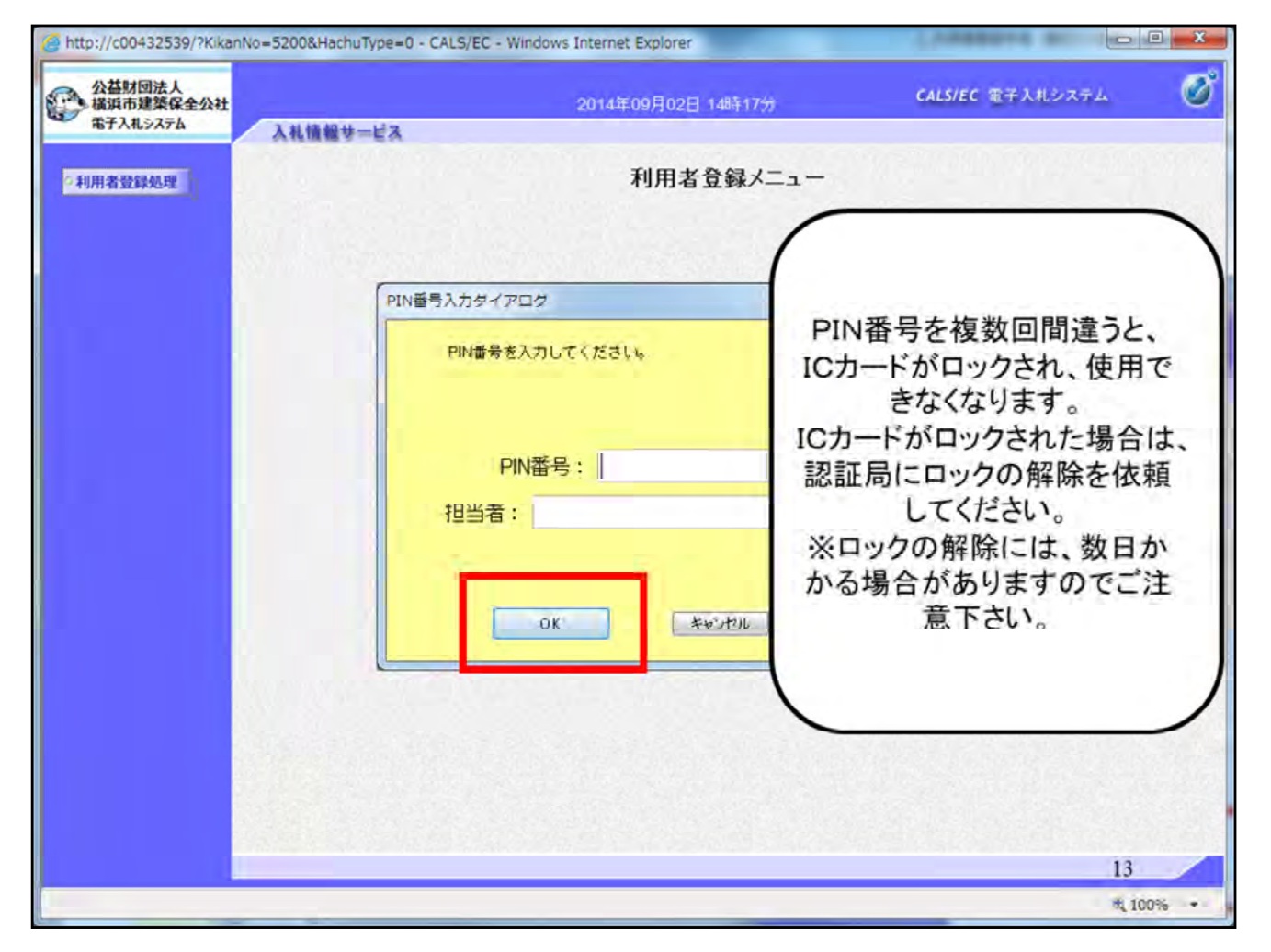

PIN番号の入力が終わりましたら、OKボタンをクリックします。

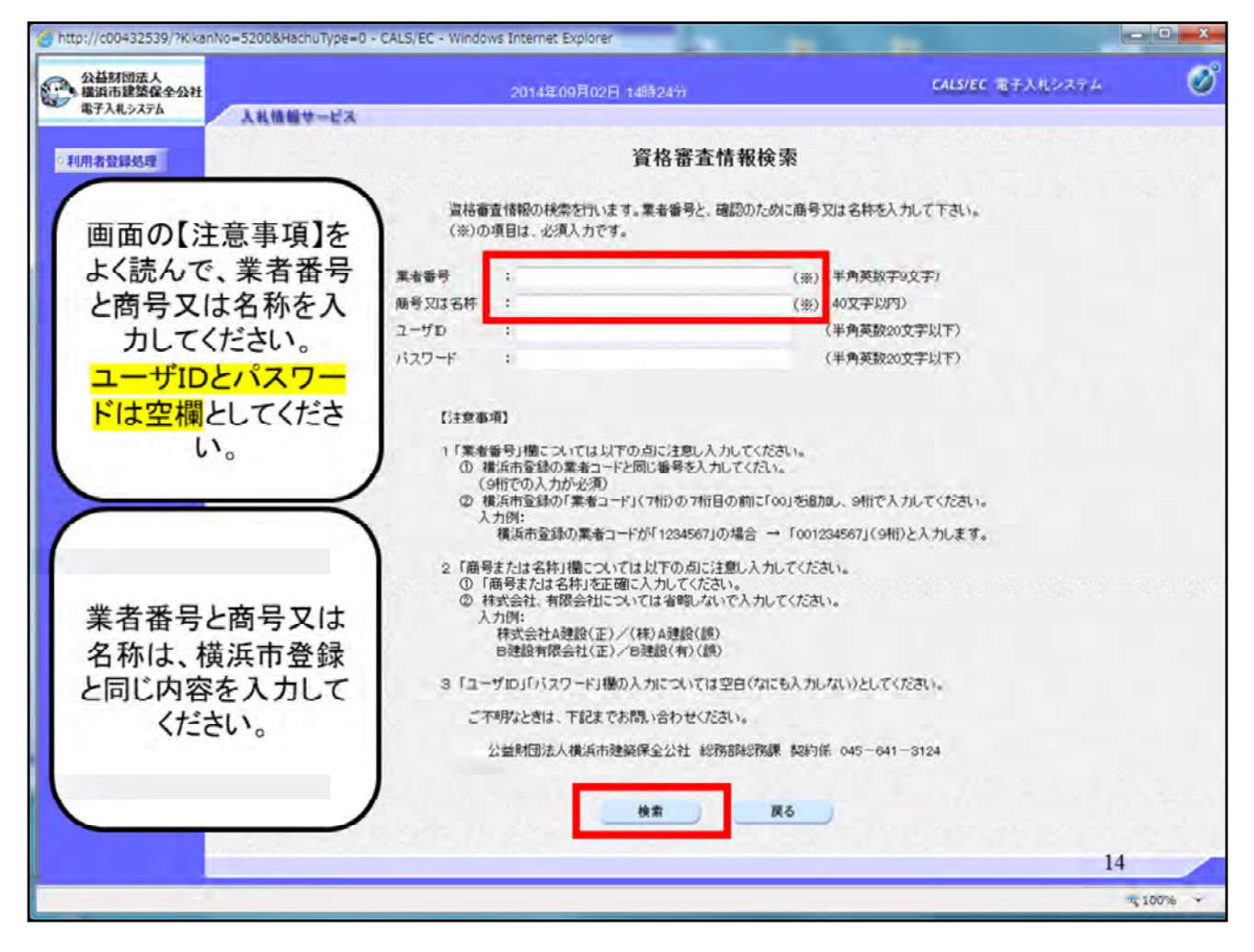

ユーザID、パスワードは空欄のまま検索を行います。

| 公益財団法人<br>橫浜市建築保全公社                                                                                            |                                          | 2014年09月18日 09時50分                                                       | CALS/EC 電子入札システ        | 4  |
|----------------------------------------------------------------------------------------------------|------------------------------------------|--------------------------------------------------------------------------|------------------------|----|
| 瑞子入机乡ステム 人                                                                                                    | 礼情報サービス                                  |                                                                          |                        |    |
| 川用者登録処理                                                                                                    |                                          | 利用者登録                                                                    |                        |    |
|                                                                                                    |                                          | 利用者登録では、業者情報とICカードの登<br>(※)の項目は、必須入力です。                                  | 緑を行います。                |    |
|                                                                                                    | 企業情報                                     |                                                                          |                        |    |
|                                                                                                    | 企業名称<br>企業郵便番号<br>企業住所<br>代表者氏名<br>代表者役職 | : 株式会社 ○○○○<br>: 123-4567<br>: ○○○○市××町△丁目1-1-4<br>: ○○ 4太郎<br>: 代表取締役社長 |                        |    |
|                                                                                                    | 代表電話番号                                   | : 03-3333-0004                                                           | (※)(半角例:03-0000-0000)  |    |
|                                                                                                    | 代表FAX番号                                  | 1                                                                        | (※)(半角例:03-0000-0000)  |    |
| and a second second second second second second second second second second second second second second second | 部署名                                      |                                                                          | (※)(30文字以内)            |    |
|                                                                                                    | 代表窓口情報                                   | 指名時はここにメールが送信されます。                                                       |                        |    |
|                                                                                                    | 連絡先名称(部署名等)                              |                                                                          | (※)(60文字以内)            |    |
|                                                                                                    | 連絡先郵便番号                                  | 1                                                                        | (※)(半角 例:123-4567)     |    |
|                                                                                                    | 連絡先住所                                    | :                                                                        | (※)(60文字以内)            |    |
|                                                                                                    | 連絡先氏名                                    | :                                                                        | (※)(20文字以内)            |    |
|                                                                                                    | 連絡先電話番号                                  | 1                                                                        | (※)(半角 例:03-0000-0000) |    |
| 1. 1. 1. 1. 1. 1. 1. 1. 1. 1. 1. 1. 1. 1                                                                       | 連絡先FAX番号                                 | :                                                                        | (※)(半角例:03-0000-0000)  |    |
|                                                                                                    | 連絡先メールアドレス                               | £                                                                        | (※)(半角100文字以内)         |    |
|                                                                                                    |                                          |                                                                          |                        | 15 |

※印の必要事項を入力してください。

連絡先メールアドレスは、通知が発行された事をお知らせするメール アドレスになります

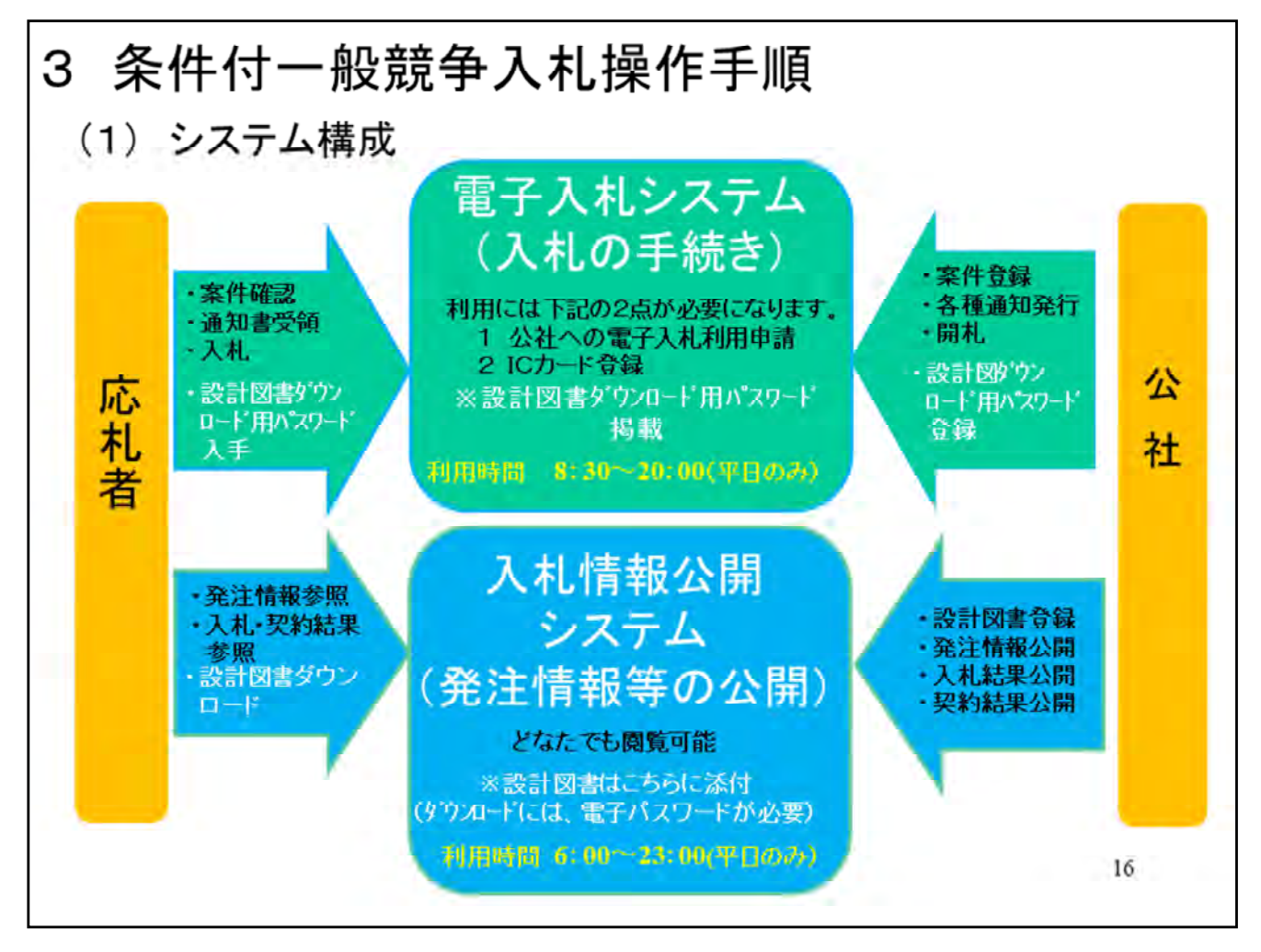

公社の電子入札は、2つのシステムから構成されています。

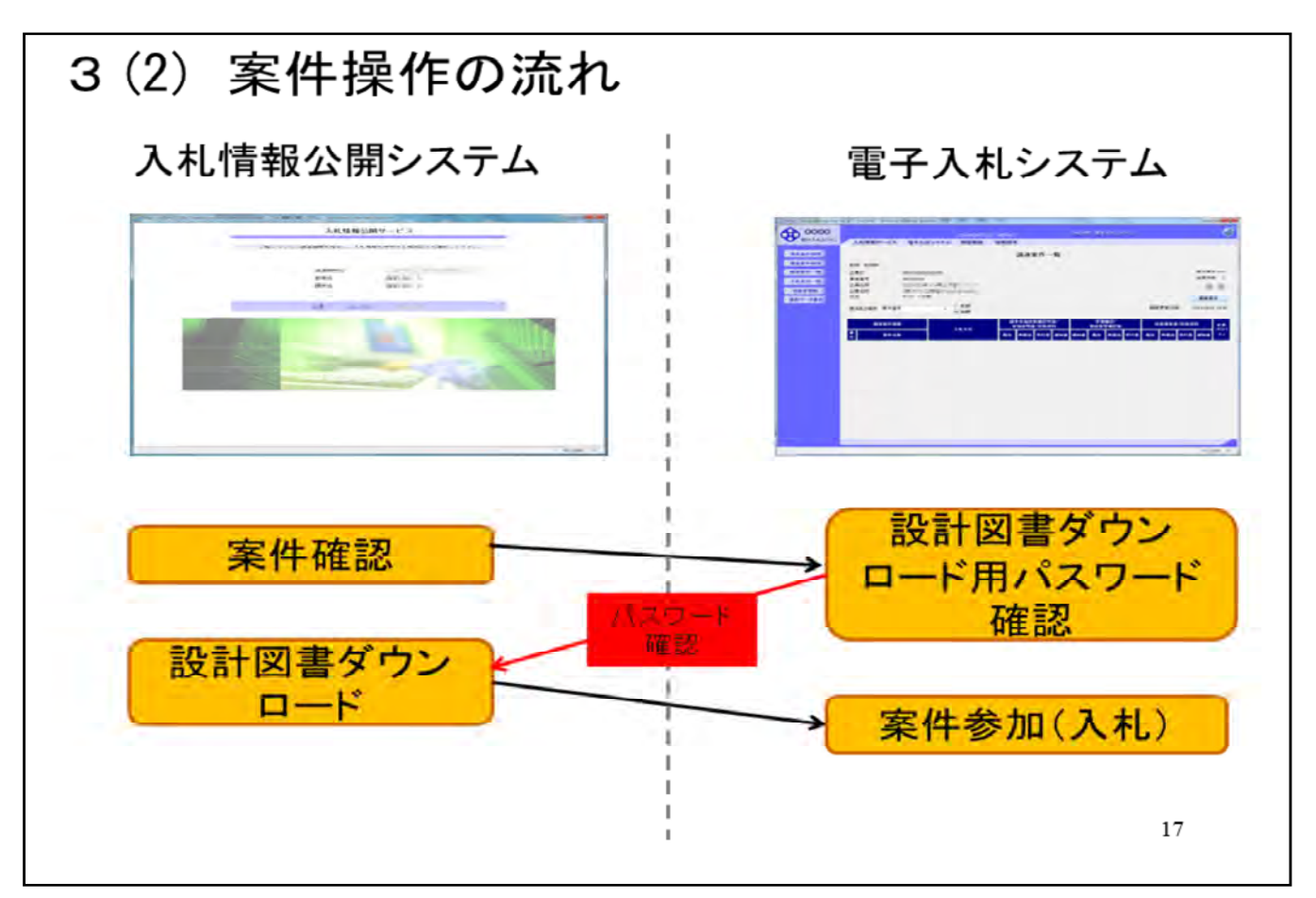

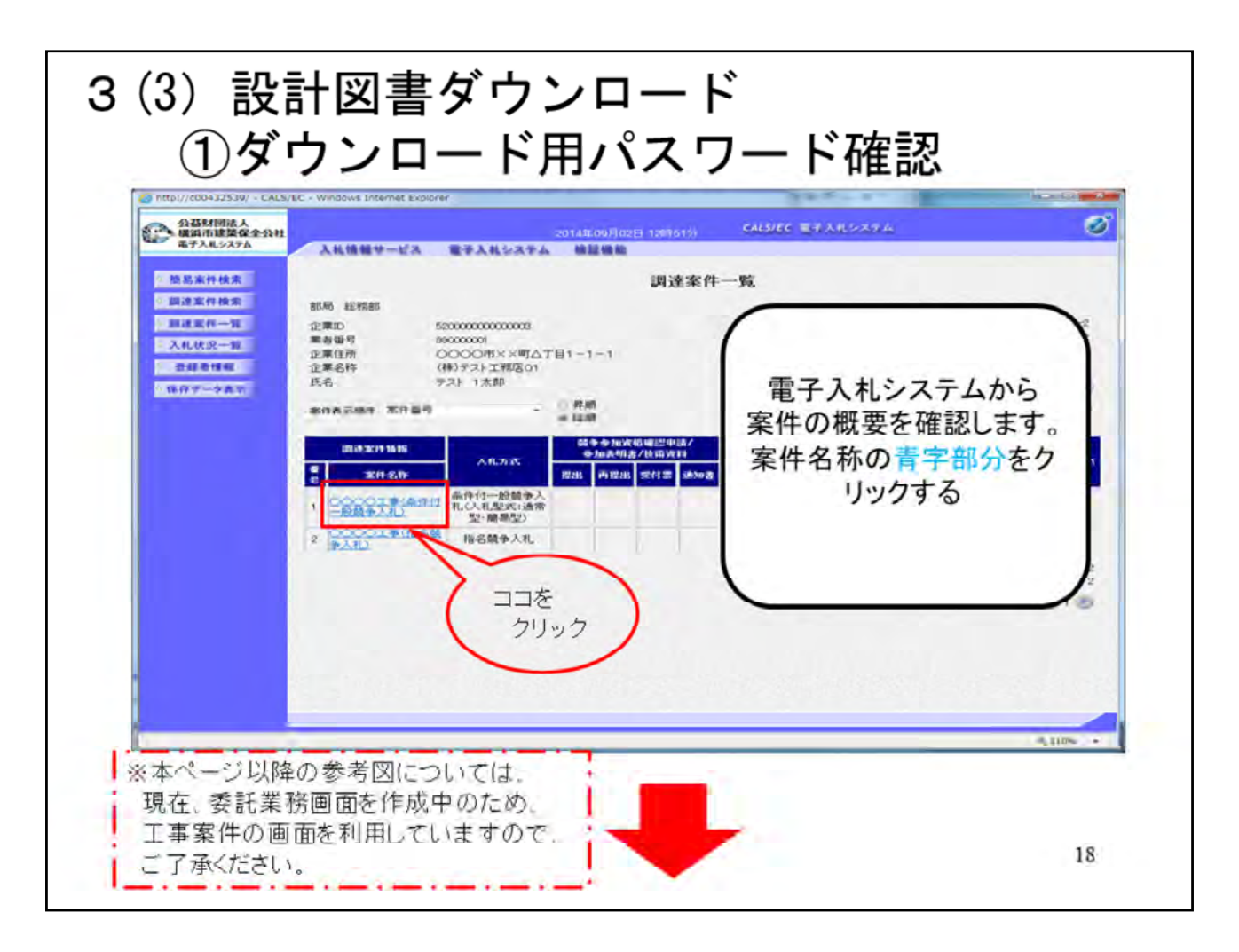

設計図書のダウウンロード方法は、横浜市と違いますので、ご注意く ださい

- ・電子入札ポータルページの「電子入札システム」ボタンをクリックしてシステムに入ります。
- ・ICカードとPIN番号を入力する。
- ・画面左側の「調達案件一覧」をクリック
- ・案件名称(青字部分)をクリックする。

| http://c00432539/ - CALS/EC - Windows Internet Explorer                                                                                            |                                                                                                    |
|----------------------------------------------------------------------------------------------------|----------------------------------------------------------------------------------------------------|
|                                                                                                    | 調達案件概要                                                                                                    |
|                                                                                                    | 最新更新日時 2014.09.02 12.51                                                                                             |
| 案件番号                                                                                                    | 52000501 00201 40007                                                                                                |
| 案件名称                                                                                                    | ○○○○工事(条件付一般競争入札)                                                                                                   |
| 予定価格公開区分                                                                                                    | 事前公開しない                                                                                                    |
| 消費税率                                                                                                    | 8%                                                                                                    |
| 契約管理番号                                                                                                    | 20140902002                                                                                                    |
| 管理コード                                                                                                    | 0100-0001                                                                                                    |
| R在地<br>品目5<br>人NL2<br>工種5<br>人NL2<br>工種5<br>人NL2<br>工種5<br>人NL2<br>工種5<br>人NL2<br>工種5<br>人NL2<br>工種5<br>人NL2<br>工種5<br>人NL2                        | 周達案件概要 <u>画面の下部に</u><br>争入札設計図書ダウンロード用パスワード」<br>パスワードをコピー又はメモしてください。                                                |
| <ul> <li>新在地</li> <li>品目方</li> <li>人札辺</li> <li>工地位</li> <li>入札胡</li> <li>案件は</li> <li>入札胡</li> <li>本あります。</li> </ul>                              | 周達案件概要 <u>画面の下部に</u><br>争入札設計図書ダウンロード用パスワード」<br>パスワードを <mark>コピー又はメモ</mark> してください。<br>(パスワードは <mark>6桁</mark> です。) |
| <ul> <li>所在地</li> <li>品目方</li> <li>人札川</li> <li>工種位</li> <li>人札胡</li> <li>工業件が</li> <li>入札胡</li> <li>工業支援協入場所</li> <li>154(1980-005)</li> </ul>    | 周達案件概要 画面の下部に<br>争入札設計図書ダウンロード用パスワード」<br>パスワードをコピー又はメモしてください。<br>(パスワードは6桁です。)                                      |
| 所在地<br>品目5<br>人札2<br>工種2<br>人札2<br>工種2<br>人札2<br>案件付一般競<br>があります。<br>工事又は納入場所<br>現場説明会日時<br>条件付一般競争入札35117唐ダウンロード用                                 | 周達案件概要 画面の下部に<br>争入札設計図書ダウンロード用パスワード」<br>パスワードをコピー又はメモしてください。<br>(パスワードは6桁です。)                                      |
| 所在地<br>品目5<br>人別以<br>工種近<br>入礼即<br>案件付<br>人礼印<br>工期ま<br>工事又は納入場所<br>現場説明会日時<br>条件付一般競争入利意研切書ダウンロード用<br>格付                                          | 周達案件概要 <u>画面の下部に</u><br>争入札設計図書ダウンロード用パスワード」<br>パスワードをコピー又はメモしてください。<br>(パスワードは6桁です。)                               |
| 所在地<br>品目5<br>人札27<br>工種22<br>入札37<br>工種22<br>入札37<br>工作け<br>入札47<br>工期ま<br>工事又は納入場所<br>現場説明会日時<br>条件付一般競争人利息財[2]書ダウンロード用<br>裕付<br>入札型式・入札参加資格(条件) | 周達案件概要 画面の下部に<br>争入札設計図書ダウンロード用パスワード」<br>パスワードをコピー又はメモしてください。<br>(パスワードは6桁です。)                                      |
| 所在地<br>品目5<br>人札以<br>工種2<br>入札即<br>案件わ<br>人札即<br>案件わ<br>人札即<br>工事又は納入場所<br>現場説明会日時<br><u>条件付一般競争人利息所切書がついて一下用</u><br>格付<br>人札型式・人札参加資格(条件)         | 周達案件概要 <u>画面の下部に</u><br>争入札設計図書ダウンロード用パスワード」<br>パスワードをコピー又はメモしてください。<br>(パスワードは6桁です。)                               |

・調達案件概要画面の下部に「条件付一般競争入札設計図書ダウンロード用パスワード」があります。

※コピー又はメモをしてください。パスワードは6桁の数字です。(調 達公告毎に違うパスワードになります)

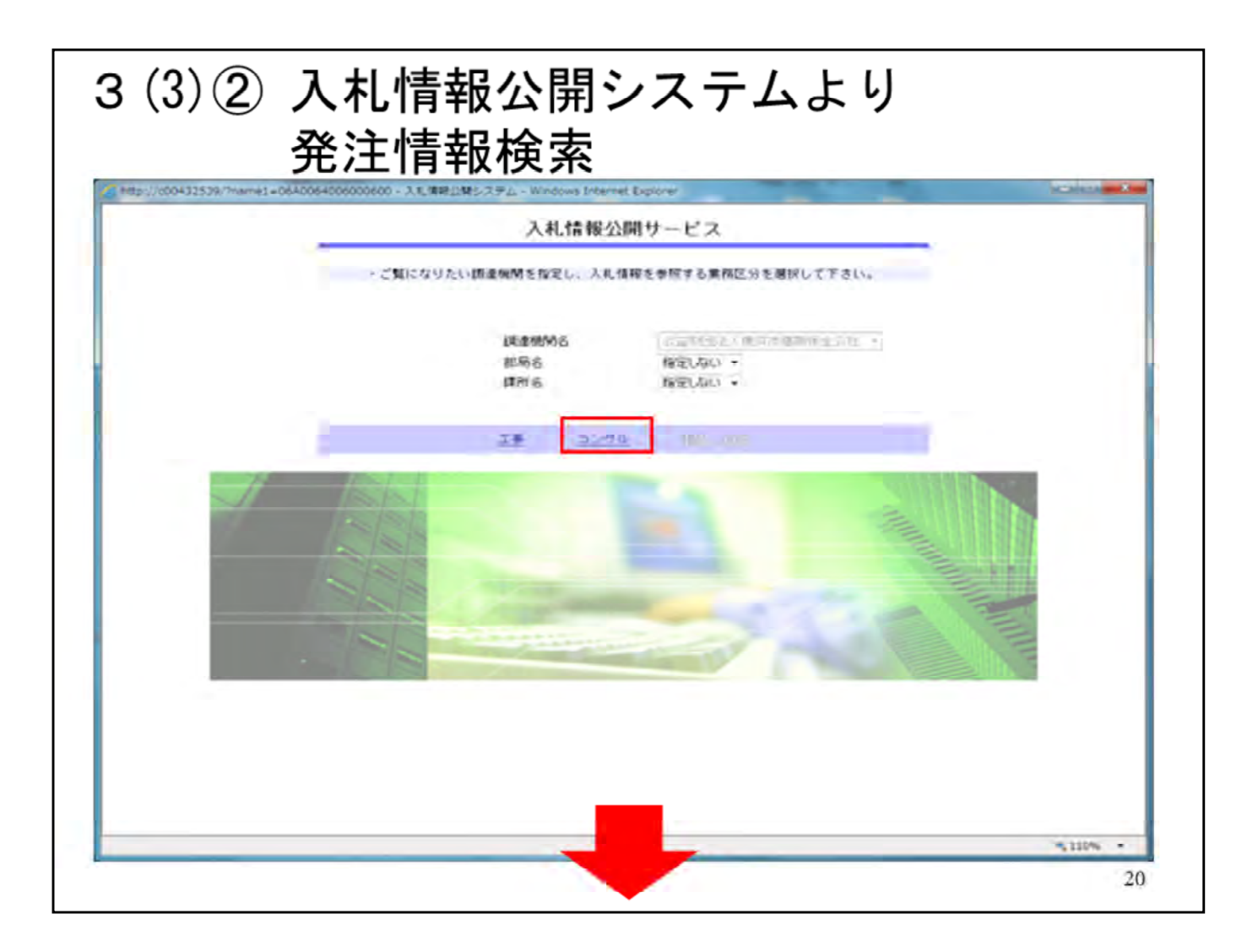

次に、電子入札ポータルページの「入札情報公開システム」をクリックしてください。

委託業務については「コンサル」をクリックしてください。

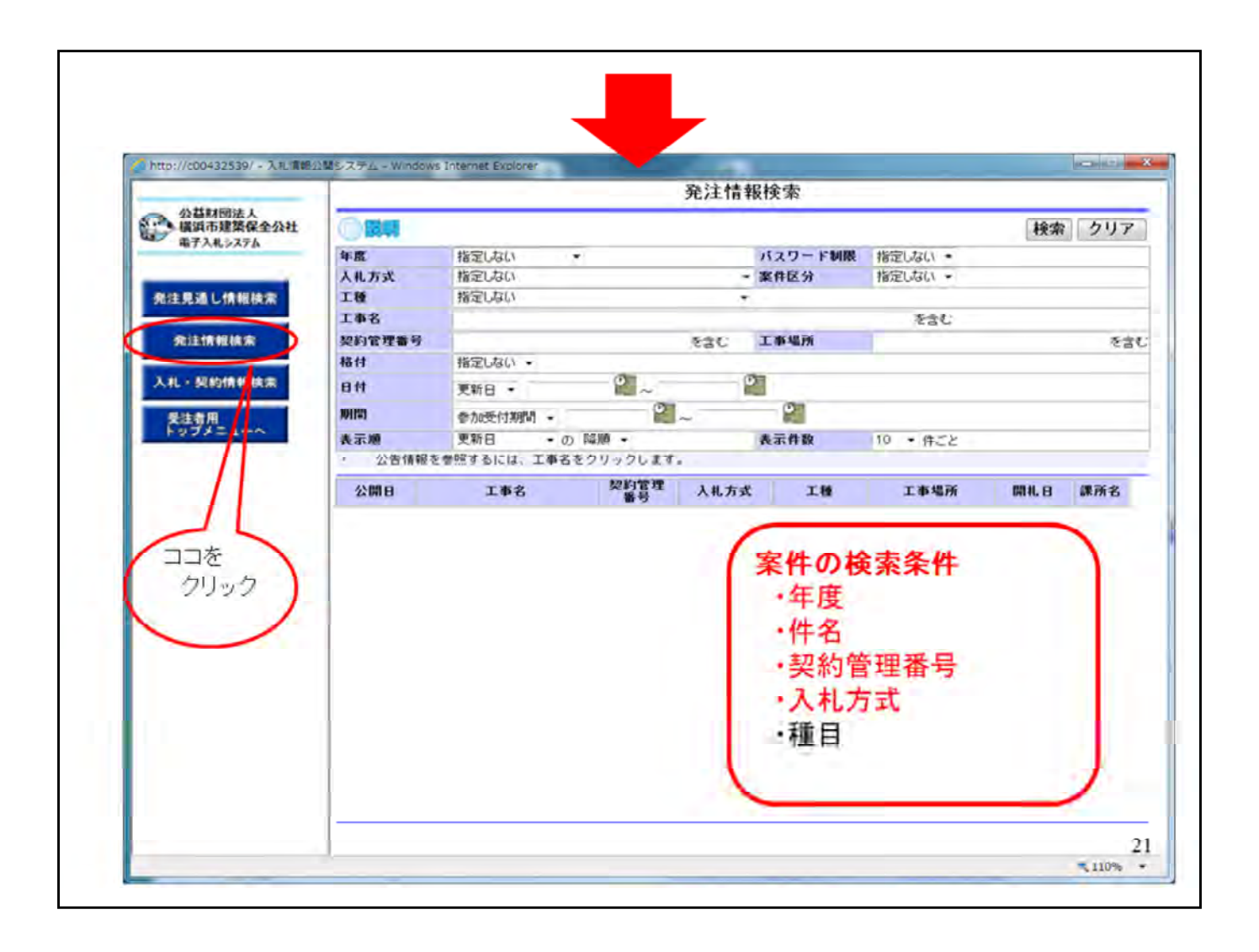

①画面左にある「発注情報検索」をクリック。

②発注情報検索では案件名、契約管理番号等の条件で案件を検索 してください。

※種目での検索では、複数種目で発注している場合等がありますの で、ご注意ください。(おすすめは、年度、件名(施設名だけでも)程 度で検索できます)

④出てきた案件をクリック

| 2C/2.16 48196.96                                                                                                    |                                                                                                    | 20 1 2 45 40 00 W                                                                                                    |                            |
|----------------------------------------------------------------------------------------------------|----------------------------------------------------------------------------------------------------|----------------------------------------------------------------------------------------------------|----------------------------|
| REA<br>NOTION TO THE CORRECT OF THE CONTRACT OF THE CONTRACT OF | C CARACTER AND A CONTRACT OF CONTRACT OF CONTRACTO OF CONTRACTO OF CONTRACT OF CONTRACTO OF CONTRACT OF CONTRACT O | BIL           TR.B. (2014)           VIE           STR.G.           STR.G.           ST | р<br>КІ<br>САЛТИ<br>АЛТИВА |
| DOCOURSES                                                                                                    | パスワ                                                                                                    | ードを入力し、設計図書<br>ダウンロードする。<br>スワードは電子入札シ<br>取得する                                                                                                    | い<br>まを<br>ステムより           |

①発注情報の閲覧画面が開きます。こちらには、調達公告や設計図書が添付されています。

②「パスワード入力」ボタンをクリックする

③発注情報(制限あり)ログイン画面が開きます。

④業者名・業者パスワード等の必要事項を入力して「ログイン」をクリックする。⑤閲覧画面に設計図書が表示されますので、ファイル名(青字)を

クリックレダウンロードする。

|                                                                                      | 発注情報閲覧                                                                                                    |
|--------------------------------------------------------------------------------------|----------------------------------------------------------------------------------------------------|
| は基材団法人<br>調市建築保全公社<br>行入札システム                                                        | · 戻る                                                                                                    |
| 更新日12014/08/01                                                                       |                                                                                                    |
| ALL ALL ALL ALL ALL ALL ALL ALL ALL ALL                                              | 2013/平式2015年度                                                                                                    |
| 日本名 工事名                                                                              | 00001季案件                                                                                                    |
| 契約管理番号                                                                               | 20/40823003                                                                                                    |
| 人机方式                                                                                 | 条件付一般競争入礼(入礼型式:通常型·翩踢型)                                                                                                    |
| 2 王植                                                                                 | 建築(建築工事)                                                                                                    |
| 工事場所                                                                                 | 0000地内                                                                                                    |
| 工事概要                                                                                 |                                                                                                    |
| 公開日                                                                                  | 2014/08/01                                                                                                    |
| 入机移切日時                                                                               | 2014/08/22 16:00                                                                                                    |
| 開礼日                                                                                  | 2014/08/22                                                                                                    |
| 予定価格(模抜)                                                                             |                                                                                                    |
| 格付                                                                                   | 指定UAN                                                                                                    |
|                                                                                      | 人 札 望 式 ( 道帯型(染件何一般破争人札)                                                                                                   |
| 入札型式・入札参加資格(条件)                                                                      | 人札参加資格(条件):その他の入札参加資格については<br>調連公告をご確認(ださい)                                                                                |
| 備考                                                                                   | KORAN KORAN                                                                                                    |
| 18 A A & K (*****                                                                    | 12 a.v.a.                                                                                                    |
| 剧准公司施 (案件号)                                                                          | · · · · · · · · · · · · · · · · · · ·                                                                                      |
| ALME /1 9 DEV B                                                                      |                                                                                                    |
| W o mut u u                                                                          |                                                                                                    |
| <ol> <li>調達公告<br/>種目以外の</li> <li>2 質問につい<br/>専用メー<br/><u>kou</u><br/>回答は、</li> </ol> | はこちらからダウンロードできますので、<br>の入札参加条件等をご確認ください。<br>いては、質問専用メールにて受付ます。<br>ルアドレス:<br>Jsya-situmon@y-hozen.or.jp<br>公社ホームページ、トップ画面右側 |

|                     |                                       | 発注情                                           | 候閲覧                                  |                                                       |                                                      |         |
|---------------------|---------------------------------------|-----------------------------------------------|--------------------------------------|-------------------------------------------------------|------------------------------------------------------|---------|
| 公益財団法人<br>場遇市建築保全公社 | 0.001                                 |                                               | 0                                    | 戻る                                                    |                                                      |         |
| -                   | 更新日:2014/08/08                        |                                               |                                      |                                                       |                                                      |         |
| 日間語し情報構業            | <b>総理</b><br>工事名                      | 1041年成301年度<br>00000工事業件                      |                                      |                                                       |                                                      |         |
|                     | 契約管理重号<br>入社方式                        | 20140623003<br>画体对一网数争入和7入机型3                 | たい通常売り 離離売の                          |                                                       |                                                      |         |
| PELLERRELARIE       | TH                                    | 1855(18551巻)                                  |                                      |                                                       |                                                      |         |
| AL + SCHOLENBERGE   | 工事概要                                  |                                               |                                      |                                                       |                                                      |         |
|                     | 公開日<br>入礼器切日崎                         | 2014/06/22 16:00                              |                                      |                                                       |                                                      |         |
| 受益者用 トップチニューヘ       | 開札日<br>予定価格(経貨)                       | 2014/00/22                                    |                                      |                                                       |                                                      |         |
|                     | 45.11                                 | 日前にない<br>人 町 型 式 (通知型の                        | 6件付一税額 多入机                           |                                                       |                                                      |         |
|                     | 入礼型式·入礼参加高档(条件)                       | 入れ参加資格(条件): その息                               | の入れ参加資格については                         |                                                       |                                                      |         |
|                     | 84                                    | 1042355                                       | C MEDIACON                           |                                                       |                                                      |         |
|                     | 課所名<br>調達公告版(案件版)                     | 11年間 単形構<br>日本12世です                           |                                      |                                                       |                                                      |         |
|                     | 質問に対する回答者                             |                                               | 📕 Http://::00432539 74 kar/kr=32666r | achu Tgrae daalae 3200800100201+0001+ CALS/RC - waxio | a Internet Bastowy                                   | hore of |
|                     | <b>党江回書</b>                           |                                               | COSMERA A                            |                                                       |                                                      |         |
|                     | 発注回者ファイル!                             | の主法者は                                         | GP 2734.375                          |                                                       |                                                      |         |
|                     | (点)() ファイルはまたす(184年)を38900.           | action and and and and and and and and and an |                                      | 電子入札トゥ                                                | ブ画面(受注者用)                                            |         |
|                     | ※本案件は電子入札対象案件です。<br>電子入札ジステムで本条件を確認する | 場合は「電子入モンステムへ」ボタ                              | _                                    | 2000/1-02/10-02/7-00-0                                | VERSION AND A REVENUE AND A REPORT OF A REPORT OF AN |         |
|                     | 電子入札システムへ                             |                                               |                                      |                                                       |                                                      |         |
|                     |                                       |                                               |                                      | 202                                                   | U.merto Friz                                         |         |
|                     |                                       |                                               |                                      |                                                       |                                                      |         |
| _                   |                                       |                                               | 1 · · ·                              | ■料価量よいそ<br>                                           | 先にこの美国を開いると<br>他に対してい、場合があります。                       |         |
|                     |                                       |                                               |                                      |                                                       |                                                      |         |
|                     |                                       |                                               |                                      |                                                       |                                                      |         |
| ICT                 | カードが利用でき                              | FSPCの場合                                       |                                      |                                                       |                                                      |         |
|                     |                                       |                                               | -                                    |                                                       |                                                      |         |
|                     |                                       |                                               |                                      |                                                       |                                                      |         |
| 7                   | 札情報公開シス                               | テムから                                          |                                      |                                                       |                                                      |         |
|                     |                                       | . = + + + + 西 14                              |                                      |                                                       |                                                      |         |
| 电                   | 于人札ンステム                               | へ直接透移                                         |                                      |                                                       |                                                      |         |
| する                  | ろことが可能です                              | t i i i i i i i i i i i i i i i i i i i       |                                      |                                                       |                                                      |         |
|                     |                                       | 0                                             |                                      |                                                       |                                                      | 24      |
|                     |                                       |                                               |                                      |                                                       |                                                      |         |
|                     |                                       |                                               |                                      |                                                       |                                                      |         |

| tto://s00432539/- λ.ξ. KH       | 減らステム - Windows Internet Explorer | 入礼,契約結果情報                                                           | ika                                                   |                                                                                                    |                                                                                            | + + |
|---------------------------------|-----------------------------------|---------------------------------------------------------------------|-------------------------------------------------------|----------------------------------------------------------------------------------------------------|--------------------------------------------------------------------------------------------|-----|
| BENNERA<br>BEARERANN<br>BRARSER |                                   |                                                                     | 秋索                                                    | 297                                                                                                    | クリックし、発注情報                                                                                 | 家」を |
| 819562                          |                                   | tat ING                                                             | 札結果・契約結果の                                             |                                                                                                    | に案件を検索                                                                                     |     |
| 人化・契約情報後期                       | 日村 東助日 -<br>長元期 東町日 ・ (5          | <ul> <li>              日本の「「」</li></ul>                             | M 5.2.7 Ju - Whose Internet Explorer                  | 入札・5                                                                                                    | 己積結果情報閲覧                                                                                   | RO  |
| 197/22-0                        |                                   | RIRALINAS<br>RIRAL<br>ALCONOMIA<br>ACCONOMICS<br>RIRAL<br>POJALINAS | 平田日100A(00/03 日本の 日本の 日本の 日本の 日本の 日本の 日本の 日本の 日本の 日本の | 244.828           004047853088           004047853088           104047853088           104047858           104047858           10404788           10404788           10404788           10404788           10404788           10404788           10404788           10404788           10404788           10404788           10404788           10404788           10404788           10404788           10404788           10404788           10404788           10404788           10404788           10404788           10404788           10404788           10404788           10404788           10404788           10404788           10404788           10404788           10404788           10404788           10404788           10404788           10404788           10404788           10404788           10404788           10404788           10404788           10404788      < | <ul> <li>入札結果・契約結果を閲覧</li> <li>を閲覧</li> <li>************************************</li></ul> | ₩   |

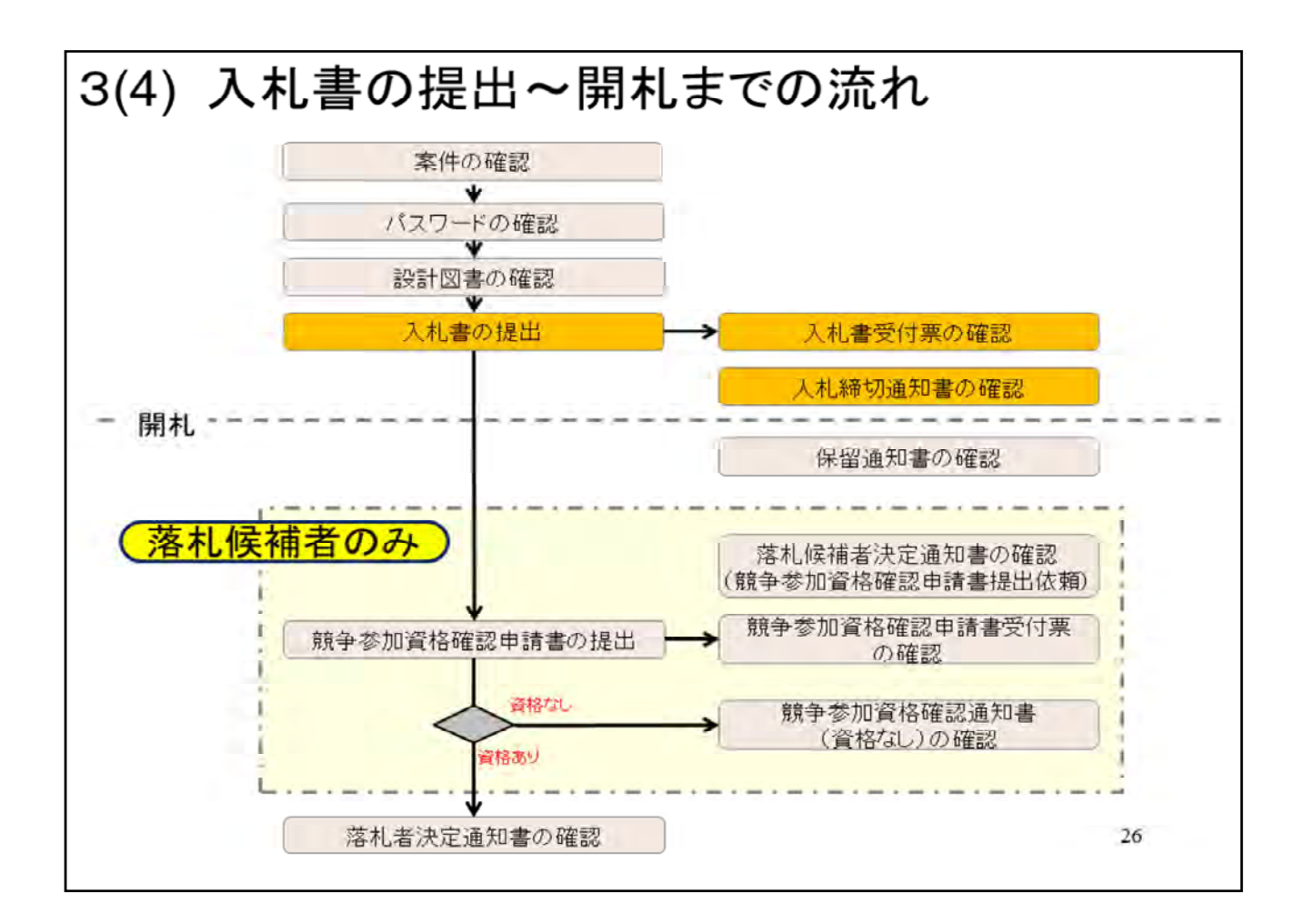

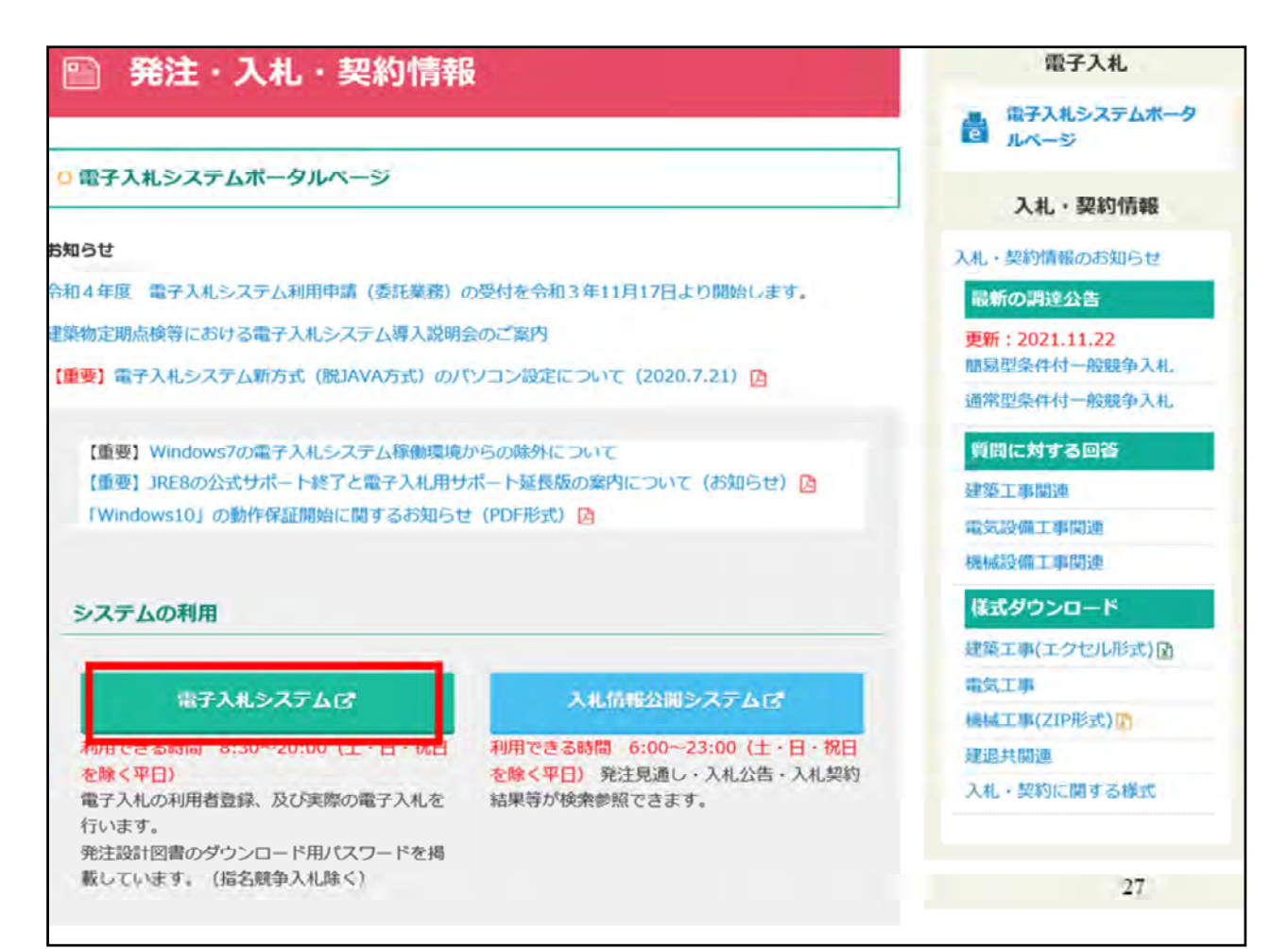

電子入札ポータルページより、入札については、「電子入札システム」のボタンをクリックし、電子入札システムを開きます。

| 公益財団法人<br>横浜市建築保全公社<br>電子入札システム |                          |           |
|---------------------------------|--------------------------|-----------|
| 「調達                             | 機関・工事、コンサル/物品、役務/少額物品」選択 | く画面(受注者用) |
|                                 | 調達機関: 公益財団法人横浜市建築保全公社    |           |
|                                 | <u>©工事、コンサル</u>          |           |
|                                 | ◎物品、役務                   |           |
|                                 | ◎ジン 6月17/00、ジ 6月1又7分     |           |
|                                 |                          |           |
|                                 |                          |           |
|                                 |                          |           |
|                                 |                          |           |
|                                 |                          |           |
|                                 |                          | 28        |

・電子入札システムから工事・コンサルを選択します。

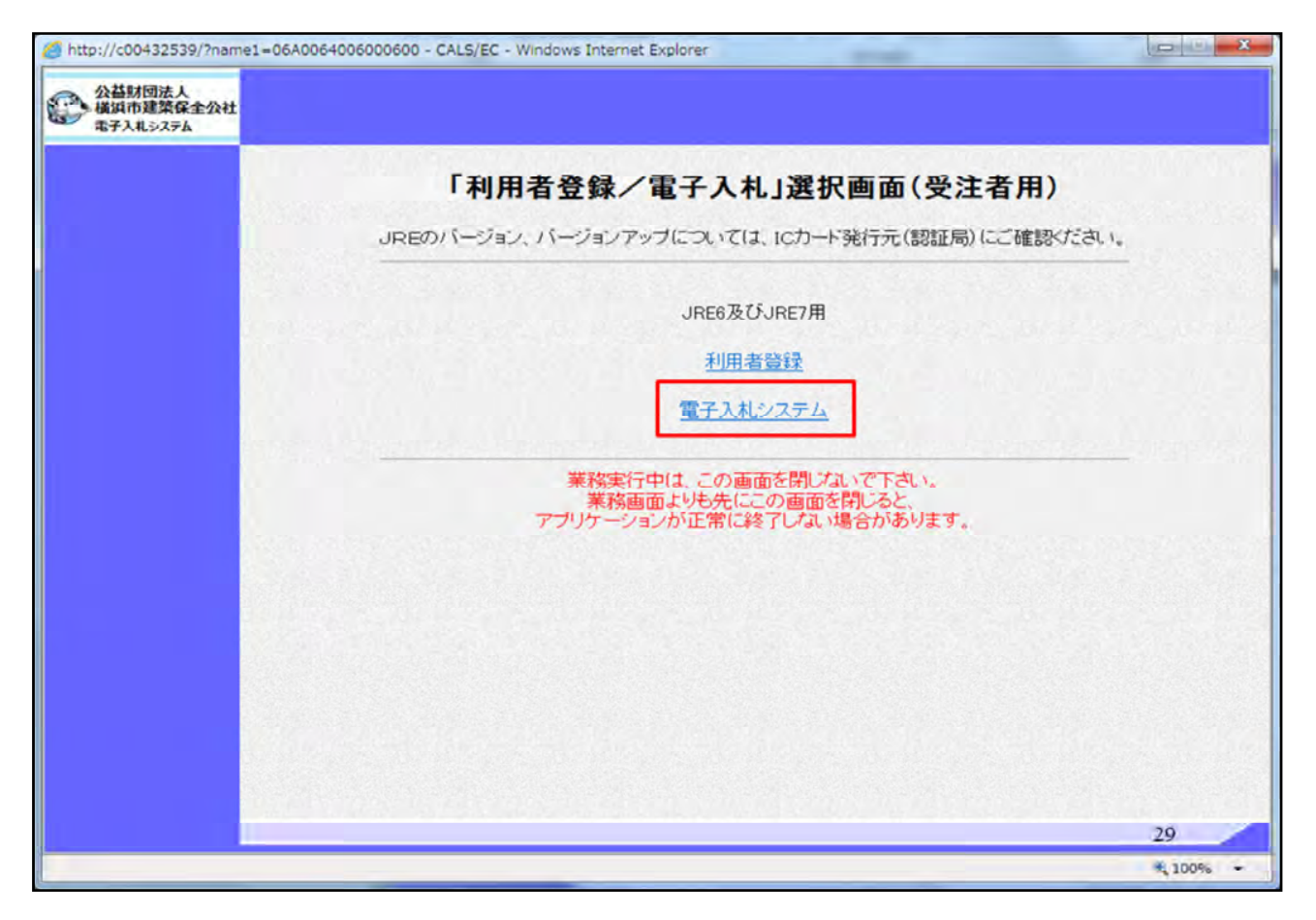

電子入札システムを選択します。

まだ利用者登録が完了していない場合には利用者登録メニューから登録作業を行います。

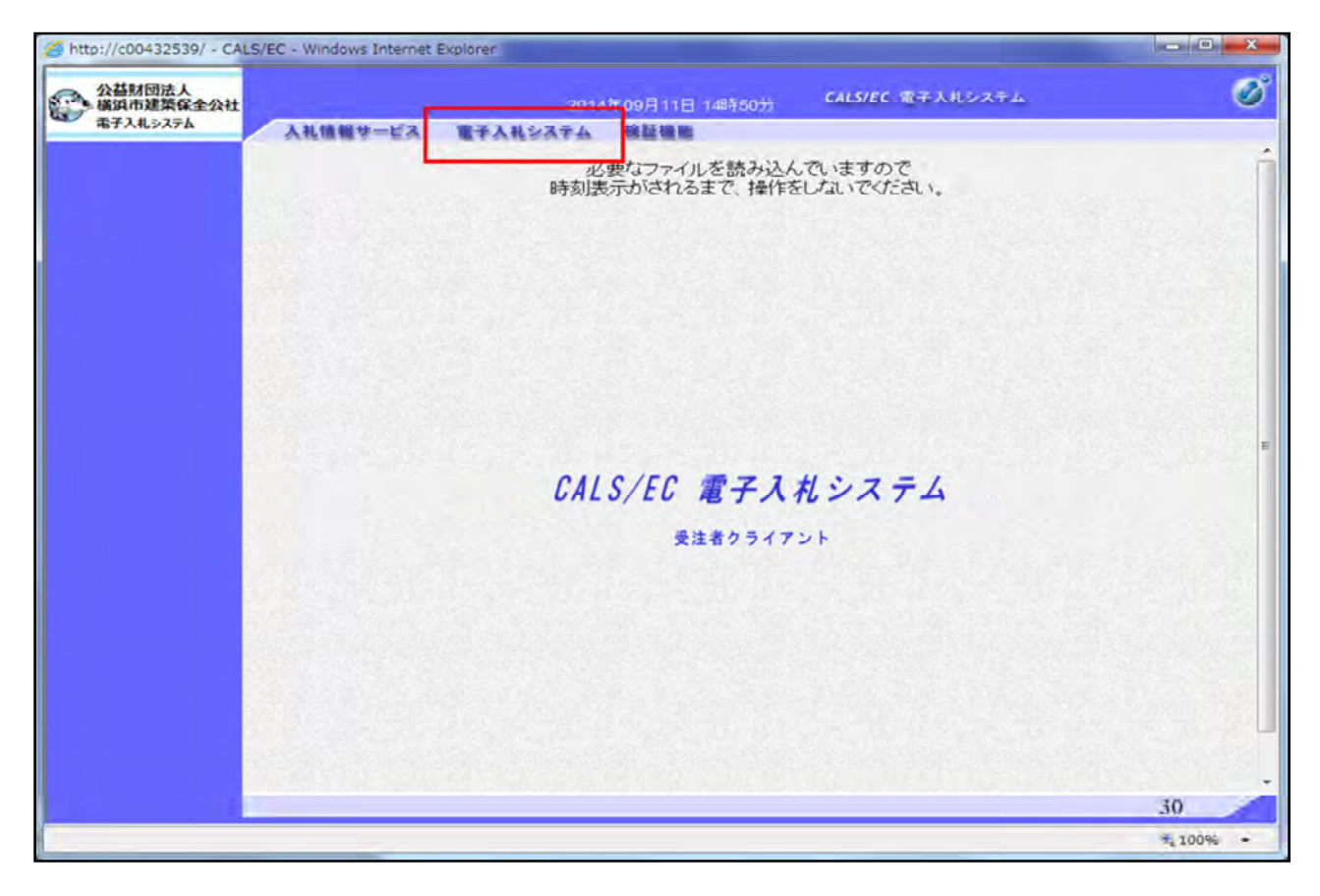

画面上部のメニューから電子入札システムを選択します。

| http://c00432539/ - CALS/       | EC - Windows Internet Explorer                |            |
|---------------------------------|-----------------------------------------------|------------|
| 公益財団法人<br>横浜市建築保全公社<br>電子入札システム | 2014年09月11日 14時50分 CALS/EC 電子入札システム           | ø          |
|                                 | 人札信報サービス 電手人札システム 機能機能                        |            |
|                                 | 必要なファイルを読み込んでいますので<br>時刻表示がされるまで、操作をしばいでください。 |            |
|                                 |                                               |            |
|                                 |                                               |            |
|                                 | PIN番号入力ダイアログ                                  |            |
|                                 |                                               |            |
|                                 |                                               | Server and |
|                                 |                                               |            |
|                                 |                                               |            |
|                                 | PIN# 5:                                       |            |
|                                 | 担当者:                                          |            |
|                                 |                                               |            |
|                                 |                                               |            |
|                                 | OK ##>\tril                                   |            |
|                                 |                                               |            |
|                                 |                                               |            |
|                                 |                                               |            |
|                                 |                                               |            |
|                                 |                                               |            |
|                                 |                                               | 31         |
|                                 |                                               | € 100% -   |

ICカードのPIN番号を入力し

OKをクリックします。

担当者欄は空欄のまま進みます。

| 公益财团法人<br>- 橫浜市建築保全公社 |           |           | 2       | 014年0      | 月11日 198   | 92177            | CAL        | SIEC 18  | 子入礼: | マテム   |       |      |          |                 |
|-----------------------|-----------|-----------|---------|------------|------------|------------------|------------|----------|------|-------|-------|------|----------|-----------------|
| 電子入札システム              | 入礼情報サード   | 之 電子入利    | LUZT    |            |            |                  |            |          |      |       |       |      |          |                 |
|                       |           |           |         |            | and the ty |                  |            |          |      |       |       |      |          |                 |
| 簡易案件検索                |           |           |         |            | 調道         | 案件一              | 覽          |          |      |       |       |      |          |                 |
| 調達案件検索                | 部局 総務部    |           |         |            |            |                  |            |          |      |       |       |      |          |                 |
| 間達案件一覧                | 企業D       | 520000000 | 0000003 |            |            |                  |            |          |      |       |       |      | 表示案件     | 1-1             |
| 2 #1 ## 70 _ 92       | 業者番号      | 990000001 |         |            |            |                  |            |          |      |       |       | 3    | 全案件数     | 1               |
| 人机纸加一量                | 企業住所      | 0000市     | ××町△    | 1丁目1-      | 1-1        |                  |            |          |      |       |       |      | 31       |                 |
| 登録者情報                 | 企業名称      | (株)テストコ   | 上務店01   | 1          |            |                  |            |          |      |       |       |      | -        | -               |
| 0 + - h + -           | 氏名        | テスト 1太    | £β      |            |            |                  |            |          |      |       |       |      | 最新表示     | 示               |
| <b>永仔ナーダ表示</b>        |           |           |         |            | 105        |                  |            |          |      | 10.55 |       | 2 3  |          |                 |
|                       | 案件表示顺序 案件 | 牛番号       |         | 0.51       | 10         |                  |            |          |      | 最新    | 行更新日時 | ŧ 20 | 14.09.11 | 19:2            |
|                       |           |           |         | 6 14       | er.        |                  |            |          |      |       |       |      |          |                 |
|                       | 期建定件情报    |           | -       | <b>SWR</b> | 確認申請/      |                  | 安部         | 報題/      |      |       |       | /肤液斑 | 4        | -               |
|                       |           | 入化方式      |         | 40.8.978   | 技術支付       |                  | 19 as de s | - States |      |       | _     |      |          | 70              |
|                       | * *#3#    |           | 1235    | 再提出        | 愛付票 通知:    | <b>唐</b> 11月 11日 | 19.25      | 再提出      | 受付票  | 12.85 | 再提出   | 受付票  | 通知者      | 71              |
|                       | DOOODI .  |           |         |            |            |                  |            |          |      |       |       |      |          |                 |
|                       | 1 事(条件付   | 1(入札型式:通常 | 1       |            |            |                  | 1.7        |          |      |       |       |      |          |                 |
|                       | 村、)       | 型·簡易型)    | 1       |            |            |                  | 1          |          |      |       |       |      |          |                 |
|                       | ( )       |           |         | 1.57       |            | 15.7             | 1          | 1927     | See. | 12.01 | 1.13  |      | 1.0.1    |                 |
|                       |           |           |         |            |            |                  |            |          |      |       |       |      | 表示案件     | <del>+</del> 1- |
|                       |           |           |         |            |            |                  |            |          |      |       |       |      | 全案件数     | R               |
|                       |           |           |         |            |            |                  |            |          |      |       |       |      |          | 10              |
|                       |           |           |         |            |            |                  |            |          |      |       |       |      | -        | -               |
|                       |           |           |         |            |            |                  |            |          |      |       |       |      |          |                 |
|                       |           |           |         |            |            |                  |            |          |      |       |       |      |          |                 |
|                       |           |           |         |            |            |                  |            |          |      |       |       |      |          |                 |
|                       |           |           |         |            |            |                  |            |          |      |       |       |      |          |                 |
|                       |           |           |         |            |            |                  |            |          |      |       |       |      |          |                 |
|                       |           |           |         |            |            |                  |            |          |      |       |       |      | 32       |                 |
|                       |           |           |         |            |            |                  |            |          |      |       |       |      | 32       |                 |

入札処理を行うため画面左にあります入札状況一覧ボタンをクリックします。入札期間が来ていない場合はすべて空欄表示になります。

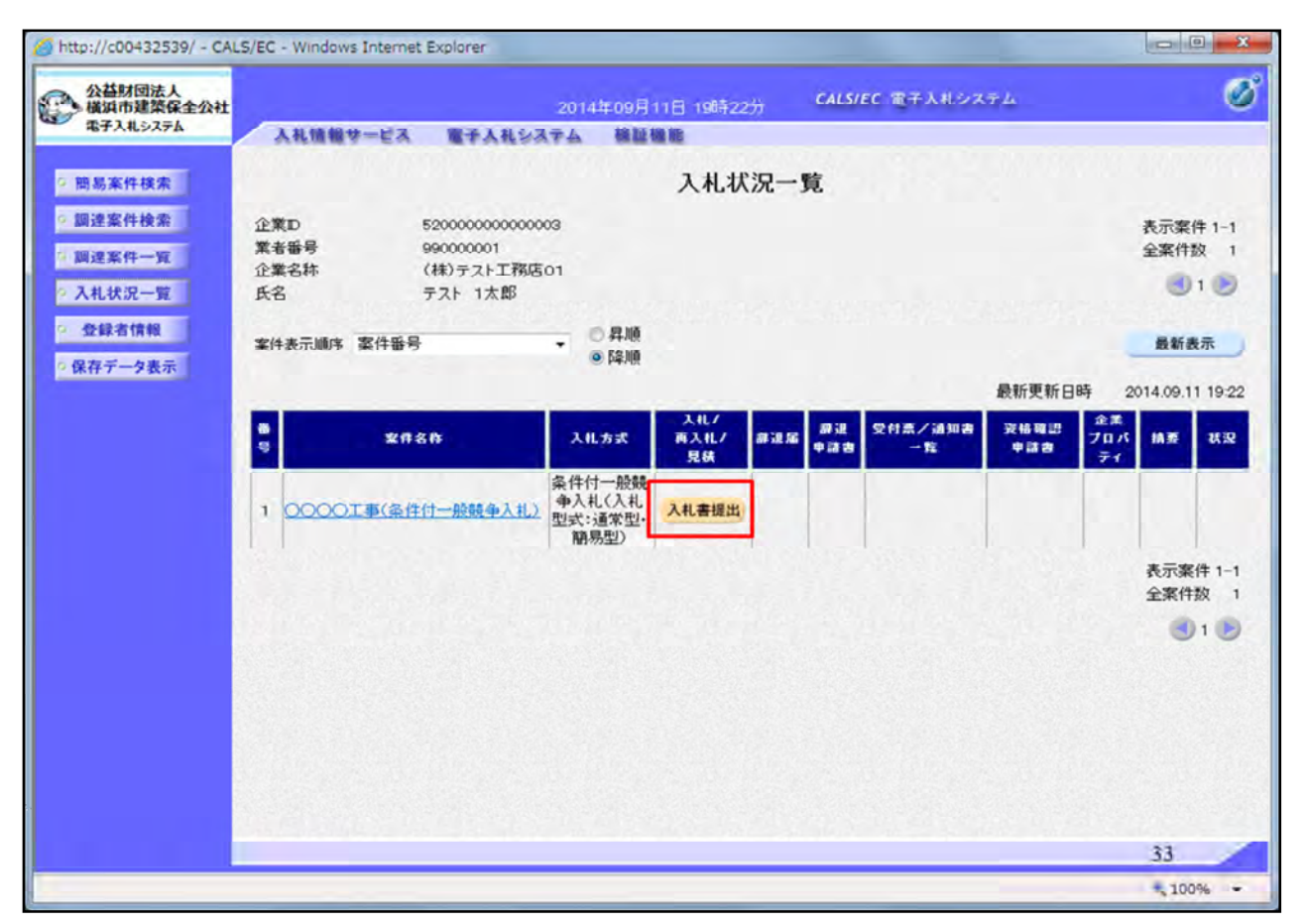

入札書受付開始日時以降であれば入札書提出ボタンが表示されますので入札書提出ボタンをクリックします。

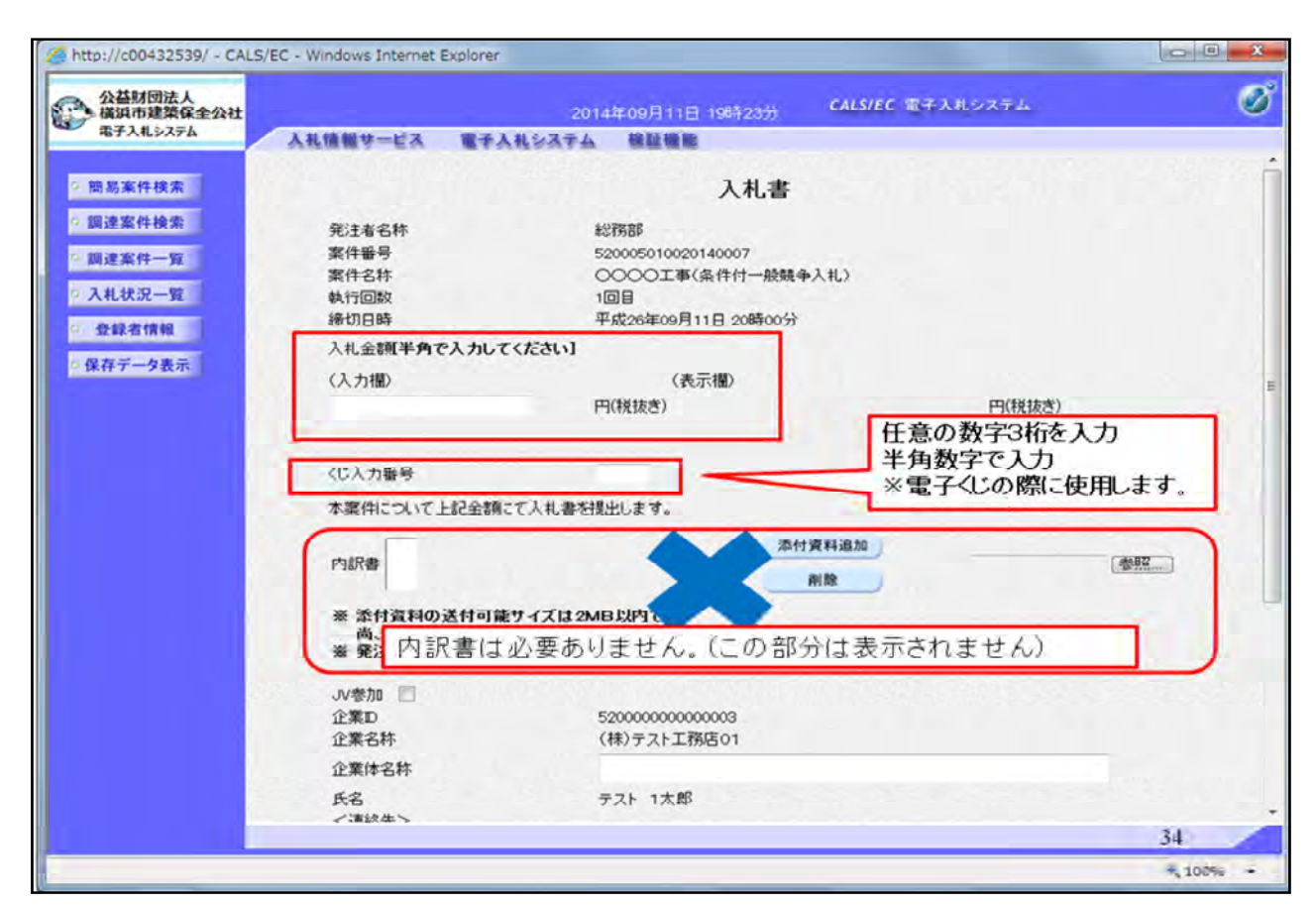

入札書に必要事項を記入します。

①入札金額は半角数字で入力を行ってください。

②くじ入力番号の入力をお願いします。任意数字3桁を入力してください。

| 公益财团法人                             |                                                | 2014年100日41日 40時24日 CALS/EC 電子入札システム                   |     |
|------------------------------------|------------------------------------------------|--------------------------------------------------------|-----|
| 構與市無無味至241<br>電子入札>ステム<br>意易案件検索   | 入札情報サービス 電子入札<br>くじ入力毎号<br>本案件について上記金額にて、      | 2014年09月11日 19642499<br>冬天子ム 線羅機能<br>123<br>入礼書本提出します。 | 270 |
| 達案件検索<br> 達案件一覧<br> 礼状況一覧<br>登録者情報 | 内訳書<br>C*/内訳書.txt<br>※ 茶付資料の<br>高、茶付ファ<br>内 訳書 | C*PRIR書txt (型)<br>Fは必要ありません、(この部分は表示されません)             |     |
| <b>祥データ表示</b>                      | JV参加 回<br>企業D<br>企業名称<br>企業体名称                 | 520000000000003<br>(株)テスト工務店01                         |     |
|                                    | 氏名<br><連絡先><br>商号(連絡先名称)                       | テスト 1太郎<br>利用部署                                        |     |
|                                    | 氏名                                             | 連絡先氏名(利用部署)                                            |     |
|                                    | 住所<br>電話番号                                     | メ単約111月11日1日日<br>03-0000-0000                          |     |
|                                    | C.14.8                                         | accepter1@hisasp.com                                   |     |
|                                    | E-Mail                                         |                                                        |     |
|                                    | E-™Naii                                        | 提出内容確認                                                 |     |

必要事項が記入し、「提出内容確認」ボタンをクリックします。

| 公益財団法人<br>構造市建築保全公社                                      |                                                                                     | 014年09月11日 10時25分 CAL                                                                                                  | S/EC 電子入札システム    | Ø |
|----------------------------------------------------------|-------------------------------------------------------------------------------------|----------------------------------------------------------------------------------------------------|------------------|---|
| 電子入札システム 入札情報サ                                           | テレス 電子入れシステム                                                                        | th 22 to 10                                                                                                    |                  |   |
| 11 F # 4 10 #                                            |                                                                                     | 入札書                                                                                                    |                  |   |
| 回 高 未 汗 快 来<br>調 達 案 件 使 索<br>調 達 案 件 一 筆<br>入 札 状 况 一 覧 | 発注者名称<br>案件番号<br>案件名称<br>執行回政<br>確切日時                                               | 総務部<br>52005010020140007<br>○○○二事(条件付一般競争<br>1回目<br>平成26年09月11日 200時00分                                                | AND .            |   |
| 登録者情報<br>保存データ表示                                         | 入札金額<br>(入力欄)<br>1                                                                  | 〈表示欄〉<br>2500000 円(税抜き)                                                                                                | 12,500,000円(税抜き) |   |
|                                                          |                                                                                     |                                                                                                    | 1250万円(税抜き)      |   |
|                                                          | くじ入力番号                                                                              | 123                                                                                                    |                  |   |
| -                                                        | 本案件について上記金額に                                                                        | こて入札書を提出します。                                                                                                    |                  |   |
|                                                          | 内IR書                                                                                | CNIP                                                                                                    |                  |   |
|                                                          | 企業ID<br>企業名称<br>氏名<br><連絡先><br>商号(連絡先名称)<br>氏名<br>住所<br>電話番号<br>E-Mail<br>ED 刷)を行って | 520000000000000<br>(株)テスト工務店C1<br>テスト1大部<br>利用部署<br>連絡先住所(利用部署)<br>連絡先住所(利用部署)<br>03-000-0000<br>accepter 1@hisasp.com | ∨を押下して<ださい。      |   |

①入札書の内容を再度確認して、画面の印刷をしてください。

②印刷後、入札書提出ボタンをクリックします。

※一度提出した入札書は修正することができませんのでご注意ください。

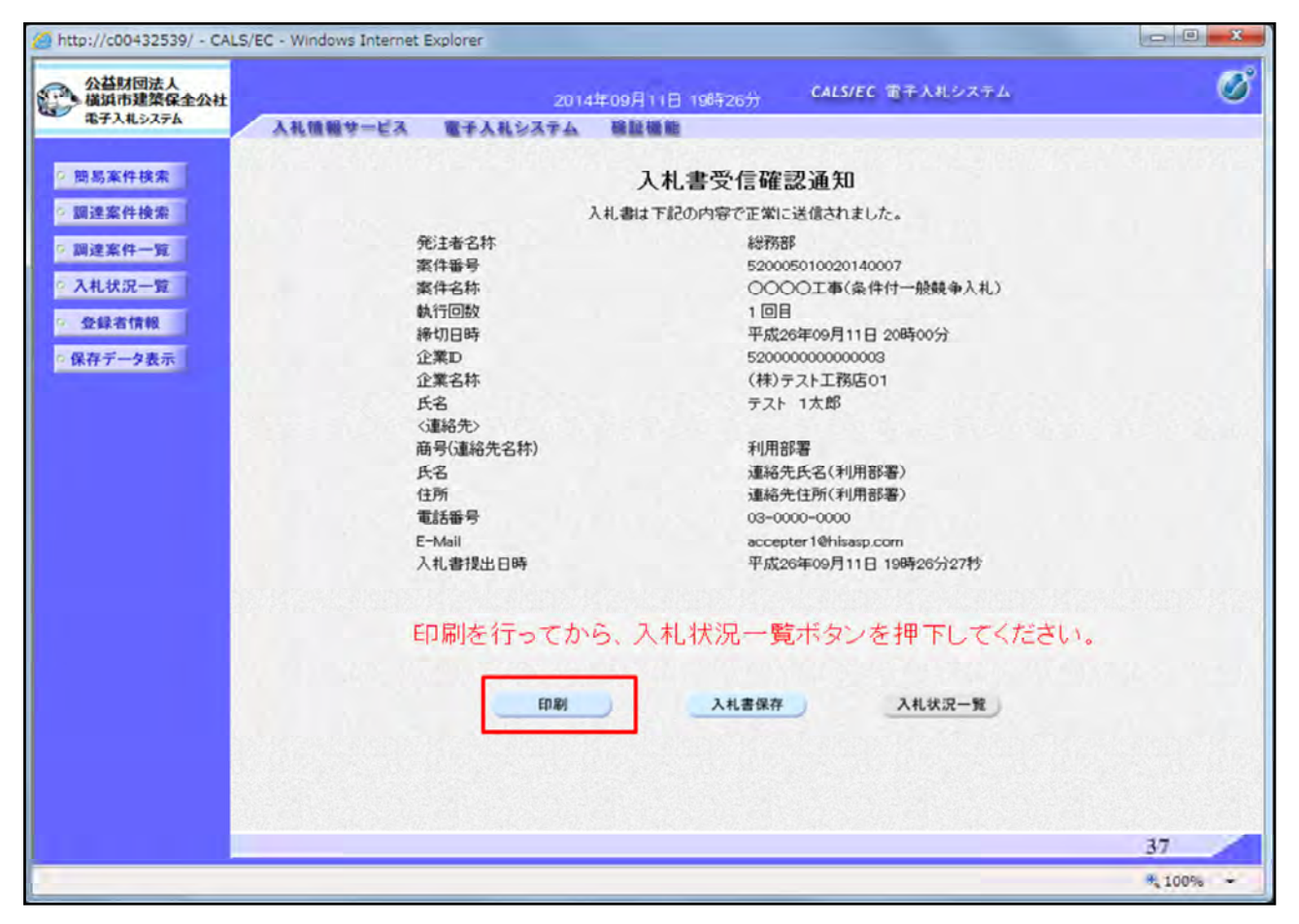

## 入札書を提出すると入札書受信確認通知が表示されます。

入札書を提出した証明になりますので必ず印刷を行ってください。

| ttp://c00432539/CALS/Accepter/ebidmlit/jsp/common/headerN | denuAccepter.jsp - Windows Internet Explorer |        |
|-----------------------------------------------------------|----------------------------------------------|--------|
| ☆ @                                                       |                                              |        |
|                                                           | 1.1.中西行政团通知                                  |        |
|                                                           | 人化香文语唯範週刊                                    |        |
| 人礼書                                                       | は下記の内容で正常に通信されました。                           |        |
| 発注者名称                                                     | 総轄部                                          |        |
| 案件編号                                                      | 520005010020140007                           |        |
| 面件名称                                                      | 0000工事(条件付一般競争入扎)                            |        |
| 執行回数                                                      | 108                                          |        |
| 接触 5月日 8年                                                 | 平版26年09月11日 20時00分                           |        |
| 企業D                                                       | 520000000000003                              |        |
| 近果石秤                                                      | (林)テスト工務店OT                                  |        |
| <b>次</b> 6                                                | ታ እኮ ገ አመ                                    |        |
| (温裕元)<br>毎日(道師牛々社)                                        | 111E 27                                      |        |
| 開きい間約元も行う                                                 |                                              |        |
| 12.05                                                     | 「細胞のになった」(小川的な影響)                            |        |
| 国社会会                                                      | 1年8月7日11月11年1月1日1日1日1                        |        |
| F-AA-B                                                    | accenter 10biene com                         |        |
| 人非遗理中白斑                                                   | 平成26年20月11日 10時26分27秒                        |        |
| A STATE RALE CONT                                         | ( Weddon) ( (D. Osteon) and                  |        |
|                                                           |                                              |        |
|                                                           |                                              |        |
|                                                           |                                              |        |
|                                                           |                                              |        |
|                                                           |                                              |        |
|                                                           |                                              |        |
|                                                           |                                              |        |
|                                                           |                                              |        |
|                                                           |                                              |        |
|                                                           |                                              |        |
|                                                           |                                              |        |
|                                                           |                                              |        |
|                                                           |                                              | 38     |
|                                                           |                                              | € 100% |

印刷ボタンをクリックすると印刷画面が表示されます。

自動では印刷されませんので、ご注意ください。

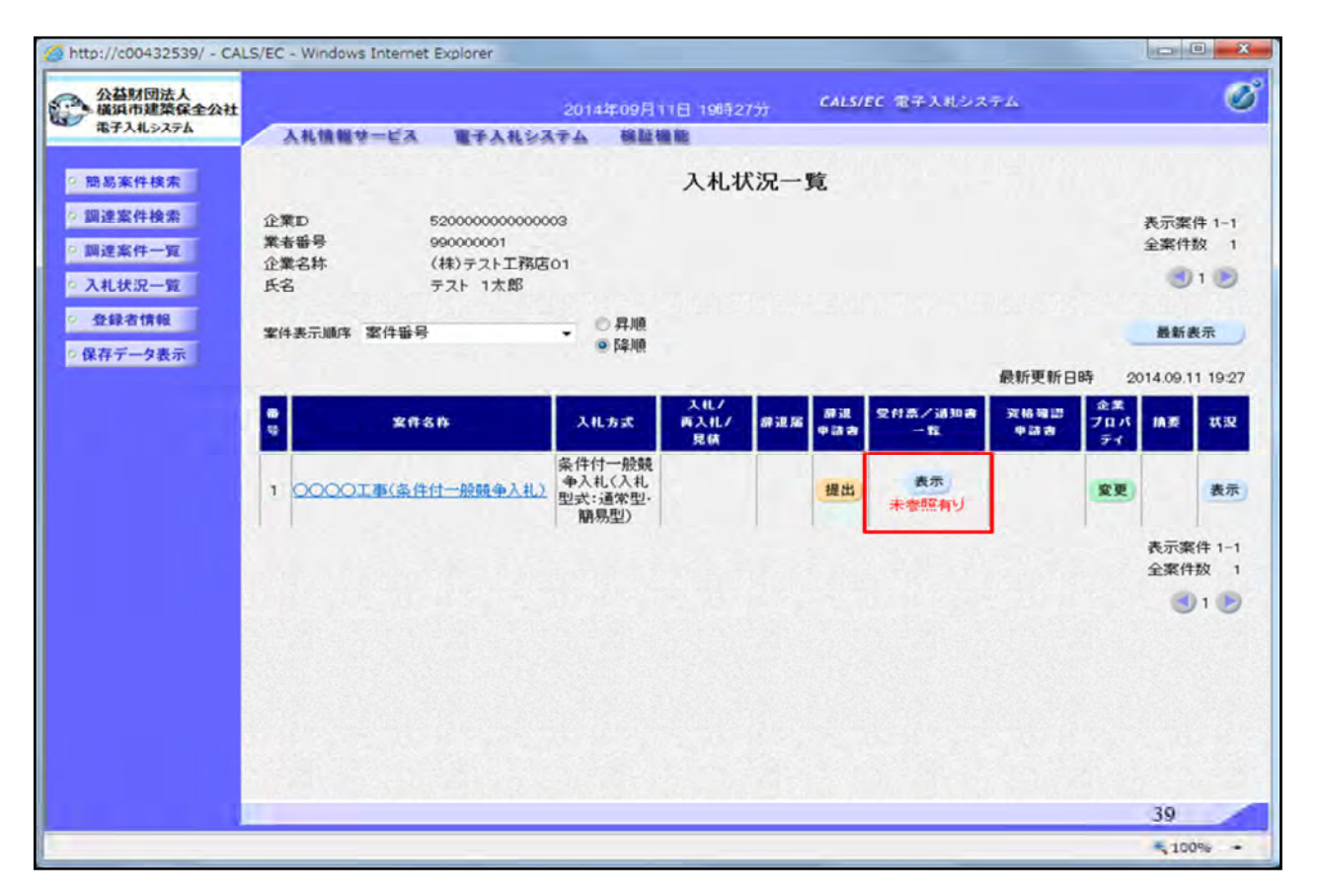

入札書を提出すると、しばらくして入札書受付票が発行されます。 入札書受付票を確認するため「受付票/通知書一覧」欄の「表示」 ボタンをクリックします。

| 公益财团法人<br>黄浜市建築保全公社 |          | 2014年0     | 9月11日 20時18分 CALS/EC 電子)   | しれシステム        |            |  |
|---------------------|----------|------------|----------------------------|---------------|------------|--|
| も子入札システム            | 入礼情報サービス | 電子入礼システム 1 | 名証極能                       |               |            |  |
| 易案件検索               |          |            | 入札状況通知書一覧                  |               |            |  |
| 建案件検索               | 教行回教     | 通知書名       | 諸如書見行日付                    | 通知書表示         | 通知書報語      |  |
| 起来行一覧<br>札状況一覧      |          | 入礼締切通知書    | 平成26年09月11日 (木) 20時00分     | 表示            | 未参照        |  |
| 242-0119-102        | 1        | 入礼書受付票     | 平成26年09月11日 (木) 19時26分     | 表示            | 未参照        |  |
| 存データ表示              | Summer   |            | and we are a second of the | Torrando alla | an annound |  |
|                     |          |            | 厚ろ                         |               |            |  |
|                     |          |            |                            |               |            |  |
|                     |          |            |                            |               |            |  |
|                     |          |            |                            |               |            |  |
|                     |          |            |                            |               |            |  |
|                     |          |            |                            |               |            |  |
|                     |          |            |                            |               |            |  |
|                     |          |            |                            |               |            |  |
|                     |          |            |                            |               |            |  |
|                     |          |            |                            |               |            |  |
|                     |          |            |                            |               |            |  |
|                     |          |            |                            |               |            |  |
|                     |          |            |                            |               |            |  |
|                     |          |            |                            |               |            |  |
|                     |          |            |                            |               |            |  |
|                     |          |            |                            |               |            |  |
|                     |          |            |                            |               |            |  |
|                     |          |            |                            |               |            |  |
|                     |          |            |                            |               |            |  |

入札書受付票の右にある表示ボタンをクリックします。

| 公益财団法人<br>橫浜市建築保全公社 |                 | 2014年09月11日 20時18分      | CALS/EC 電子入札システム |             |
|---------------------|-----------------|-------------------------|------------------|-------------|
| 電子入札システム            | 入礼情報サービス 電子入礼シス | テム 検証機能                 |                  |             |
|                     |                 |                         |                  |             |
| 簡易案件検索              |                 |                         |                  | 平成26年09月11日 |
| 周達案件検索              | (株)テスト工務店01     |                         | 公益财团法人横浜市建築保全公社  |             |
|                     | 代表取締役社長         |                         | 理事長              |             |
| 调建案件一覧              | テスト 1太郎 様       |                         | 浜野 四郎            |             |
| 入札状況一覧              |                 | 入村 北平(                  | 计画               |             |
| 0.43.47.49.49       |                 | Autexi                  | 1175             |             |
| 32,94,10 18 19      |                 |                         |                  |             |
| <b>業存データ表示</b>      |                 | 下記の案件について下記の日時に         | に入札書を受領しました。     |             |
|                     |                 |                         |                  |             |
|                     |                 | 58                      |                  |             |
|                     |                 |                         |                  |             |
|                     | 受領新号            | 52000501002014000731000 | 010001           |             |
|                     | 案件番号            | 520005010020140007      |                  |             |
|                     | 案件名称            | 0000工事(条件付一般制           | <b>竞争入礼)</b>     |             |
|                     | 入札執行回数          | 108                     |                  |             |
|                     | くじ入力番号          | 123                     |                  |             |
|                     | 乱数              | 700                     |                  |             |
|                     | くじ番号            | 823                     |                  |             |
|                     | 入札書提出日時         | 平成26年09月11日 19時265      | 分27种             |             |
|                     | 受付日時            | 平成26年09月11日 19時265      | 分57种学            |             |
|                     | ※素子/この広目順内+3月#  |                         |                  |             |
|                     | 2 1 CONSTRATIS  | FIRED DIFFERENCIAL 9 &  |                  |             |
|                     |                 |                         |                  |             |
|                     |                 | 18/1                    | R.A.             |             |
|                     |                 | (147) (FUT              |                  |             |
|                     |                 |                         |                  |             |
|                     |                 |                         |                  | 41          |
|                     |                 |                         |                  | R 100%      |

入札書受付票を確認します。

くじ番号が表示されます。

| 公益財団法人   |         | 2014年0       | 9月11日 208年20分 CALS/EC 電子2 | (北システム |               |
|----------|---------|--------------|---------------------------|--------|---------------|
| 電子入机システム | 入礼情報サービ | A #7242374 1 | <b>彩証機能</b>               |        |               |
| 簡易案件検索   |         |              | 入札状況通知書一覧                 |        |               |
| 調達案件検索   | 執行回救    | 通知書名         | 諸如書発行日付                   | 通知者表示  | at the sector |
| 入礼状况一覧   |         | 入礼線切通知書      | 平成26年09月11日 (木) 20時00分    | 表示     | 未参照           |
| 登録者情報    |         | 入礼書受付票       | 平成26年09月11日(木)19時26分      | 表示     | 参照演           |
|          |         |              |                           |        |               |
|          |         |              |                           |        |               |
|          |         |              |                           |        | 42            |

入札が締め切られると、入札締切通知書が発行されます。

こちらも受付票と同様の手順で確認します。

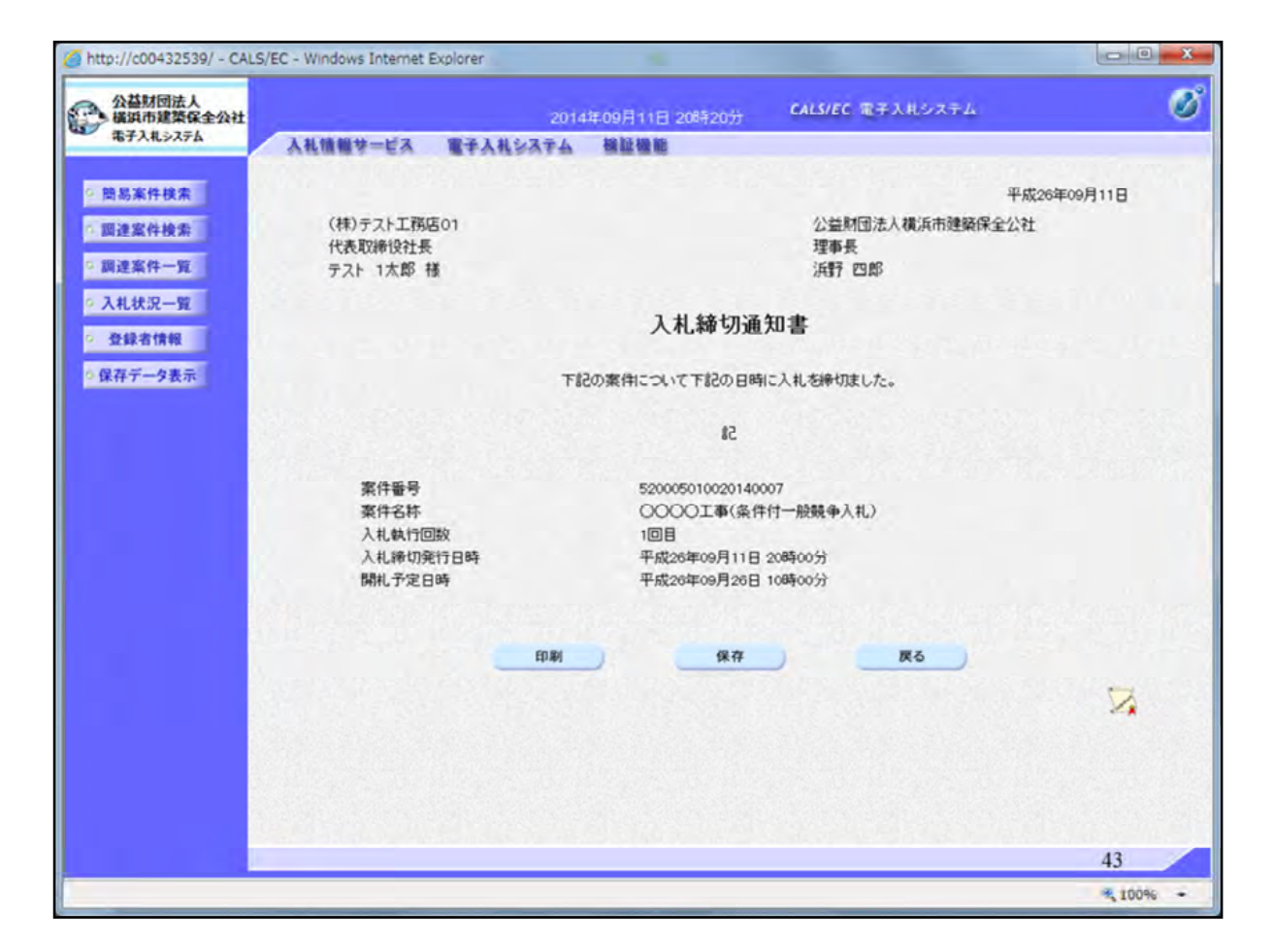

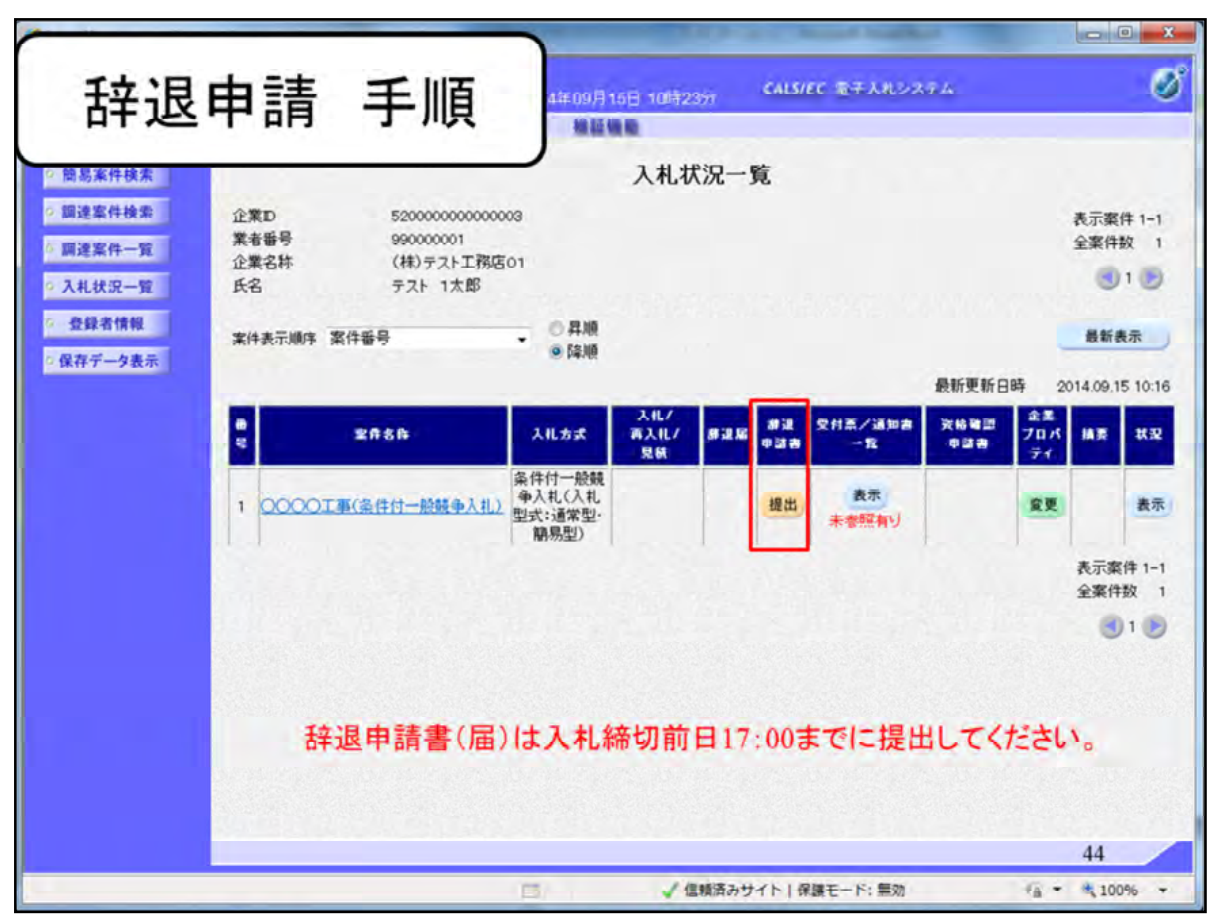

入札後、辞退をする場合は辞退申請が必要となります。 ①辞退申請書欄にある提出ボタンから申請することができます。

| 公益财团法人                              |                                              | 2014     | 年09月15日 10時24分                                                                       | CALS/EC 電子入札システム | 1   |
|-------------------------------------|----------------------------------------------|----------|--------------------------------------------------------------------------------------|------------------|-----|
| 電子入札システム                            | 入礼馆報サービス                                     | 電子入札システム | 被証確的                                                                                 |                  |     |
| 簡易案件検索                              |                                              |          | 辞退申請                                                                                 | 書                |     |
| 調達案件検索<br>調達案件一覧<br>入札状況一覧<br>登録者情報 | 死注者名村<br>家件番号<br>家件名称<br>執行回数<br>捧切日時<br>企業D | 5        | 総務部<br>520005010020140008<br>〇〇〇〇工事(条件付-<br>1回日<br>平成26年09月15日 128<br>52000000000003 | 般競争入札〉<br>時00分   |     |
| *任7-7-3-3                           | 企業名称<br>氏名<br><連絡先:                          | >        | (株)テスト工務店01<br>テスト 1太郎                                                               | 2115223433453    |     |
|                                     | 商号(連絡)                                       | 先名称)     | 利用部署<br>連絡先氏名(利用部署)                                                                  | 0                |     |
|                                     | 住所                                           |          | 連絡先住所(利用部署)                                                                          | >                |     |
|                                     | 電話番号                                         |          | 03-0000-0000                                                                         |                  |     |
|                                     | E-Mail                                       |          | accepter 1@hisasp.com                                                                | 1                |     |
|                                     | 理由                                           |          | 10                                                                                   |                  | î.  |
|                                     |                                              |          | 出內容確認                                                                                | <b>— </b>        | 45  |
|                                     |                                              |          | / (#15/3.)                                                                           | 2.サイト)屋線エード・野熱   | 4.5 |

連絡先情報をご確認頂き理由欄に辞退申請理由を記載します。

| 财间法人    |                   | A CONTRACT OF A CONTRACT OF A |    |
|---------|-------------------|----------------------------------------------------------------------------------------------------|----|
| 市建築保全公社 |                   | )14年09月15日 10時24分 CALS/EC 電子人札システム                                                                                                    |    |
| 札システム   | 入礼情報サービス 電子入礼システム | 人 植脉植物                                                                                                    |    |
|         |                   |                                                                                                    |    |
| 《件検索    |                   |                                                                                                    |    |
| 化给带     |                   | <b>救</b> 治中非中                                                                                                    |    |
| TIXIN   |                   | 辞逃中請告                                                                                                    |    |
| 牛一覧     | 発注者名称             | 総務部                                                                                                    |    |
| -92     | 案件番号              | 520005010020140008                                                                                                    |    |
|         | 案件名称              | OOOO工事(条件付一般競争入札)                                                                                                    |    |
| 清報      | 執行回数              | 1回目                                                                                                    |    |
| 夕表示     | 禘切日時              | 平成26年09月15日 12時00分                                                                                                    |    |
|         | 企業D               | 520000000000003                                                                                                    |    |
|         | 企業名称              | (株)テスト工務店01                                                                                                    |    |
|         | 氏名                | テスト 1太郎                                                                                                    |    |
|         | 〈理裕先〉             | 11 D -0.00                                                                                                    |    |
|         | 間方の運輸元石村ノ         | 利用部者                                                                                                    |    |
|         | 住所                | 演藝先住所(利用部署)                                                                                                    |    |
|         | 電話報号              | 03-0000-0000                                                                                                    |    |
|         | E-Mail            | accepter1@hisasp.com                                                                                                    |    |
|         | 理由                | 0000 <i>0tb</i>                                                                                                    |    |
|         |                   |                                                                                                    |    |
|         |                   |                                                                                                    |    |
|         | 日和利               | 詳退甲請書提出 戻る                                                                                                    |    |
|         |                   |                                                                                                    |    |
|         |                   |                                                                                                    |    |
|         |                   |                                                                                                    |    |
|         |                   |                                                                                                    |    |
|         |                   |                                                                                                    |    |
|         |                   |                                                                                                    |    |
|         |                   |                                                                                                    | 46 |
|         |                   |                                                                                                    | 40 |

辞退申請書提出ボタンをクリックします。

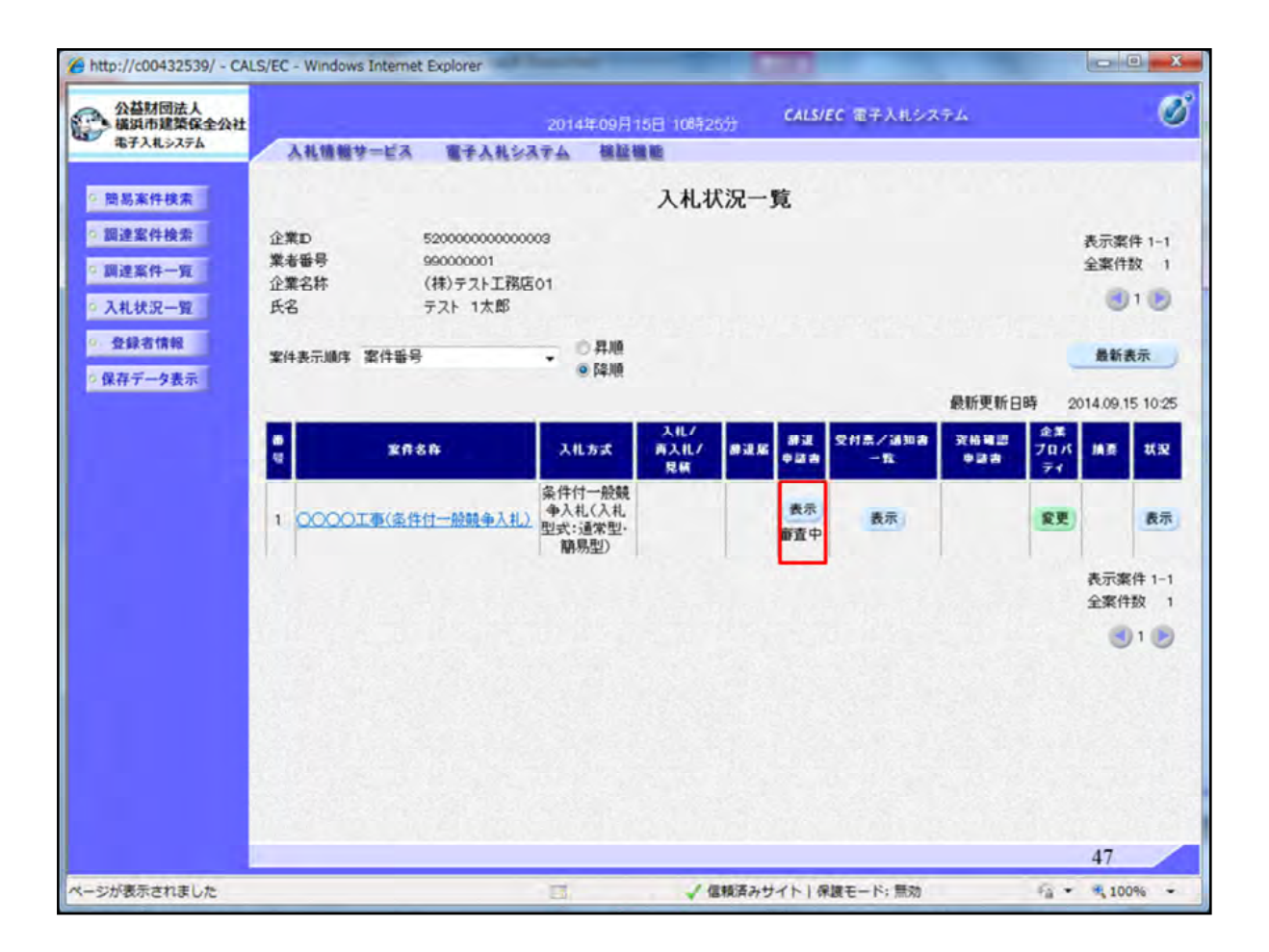

辞退申請書が提出されると辞退申請書欄に審査中と表示されます。

| 公益财同法人         |            |                      |                                     |         |             | -              |             |               |        |            | 0           |
|----------------|------------|----------------------|-------------------------------------|---------|-------------|----------------|-------------|---------------|--------|------------|-------------|
| 橫浜市建築保全公社      | 1          |                      | 2014年09月1                           | 5日 10時2 | 8分          | CALS/          | EC 電子入札シス   | 74            |        |            |             |
| 海子人化システム       | 入礼徒報梦      | ービス 電子入札シス           | マム 権証明                              |         |             |                |             |               |        |            |             |
| 簡易案件検索         |            |                      |                                     | 入札礼     | <b>犬況一</b>  | 覧              |             |               |        |            |             |
| 調達案件検索         | 企業D        | 52000000000000       | 03                                  |         |             |                |             |               |        | 表示案        | 件 1-1       |
| 調達案件一覧         | 業者番号       | 990000001            |                                     |         |             |                |             |               |        | 全案件        | 故           |
| 入礼状况一覧         | 正果石桥<br>氏名 | (株)テスト工務店<br>テスト 1太郎 | 01                                  |         |             |                |             |               |        |            | 1 💽         |
| P 43-0-001     |            |                      |                                     |         |             |                |             |               |        |            |             |
| 32.8K-15 1W FB | 案件表示顺序     | 8件番号                 | - 0 昇順                              |         |             |                |             |               |        | 最新書        | 表示          |
| 保存データ表示        |            |                      | S. Patrick                          |         |             |                |             | AKWIG         | nt o   |            | - 10-       |
|                | -          |                      |                                     | 1.0.7   |             | -              |             | 設新更新日         | Bef 20 | 014.09.1   | 5 10:       |
|                | 2          | 2 <b>68</b> 8        | 入礼方式                                | ALL/    | 83.6        | 832.<br>0.22 8 | 受付票/通知書     | 3216年間<br>申請書 | 70%    | INTE       | <b>X</b> (3 |
|                | -          |                      | 冬件什一時間                              | 見柄      |             |                |             |               | 71     |            |             |
|                | 1 000013   | 重《条件付一般競争入礼》         | 第一日 派統<br>争入札(入札<br>型式:通常型・<br>簡易型) |         |             | 表示<br>許可       | 表示          |               | 変更     | 辞退         | <b>表</b>    |
|                |            |                      |                                     |         |             |                |             |               |        | 表示案<br>全案件 | 件 1- 数      |
|                | ar Block   |                      |                                     |         |             |                |             |               |        |            | 1           |
|                |            |                      |                                     |         |             |                |             |               |        | 1          |             |
|                |            |                      |                                     |         |             |                |             |               |        |            |             |
|                |            |                      |                                     |         |             |                |             |               |        |            |             |
|                |            |                      |                                     |         |             |                |             |               |        |            |             |
|                | Self and   |                      |                                     |         |             |                |             |               |        |            |             |
|                |            |                      |                                     |         |             |                |             |               |        |            |             |
|                | 1          |                      |                                     |         |             |                |             |               |        | 48         | 73.5        |
|                |            |                      | ~                                   | 12 11   | WARTE T. AL | 261.0          | Dar N. Birs | _             | 0.0    | 10         | -           |

公社で辞退申請が許可された場合は辞退申請書欄に許可と表示されます。(開札前日17時過ぎ頃に許可をしてます)

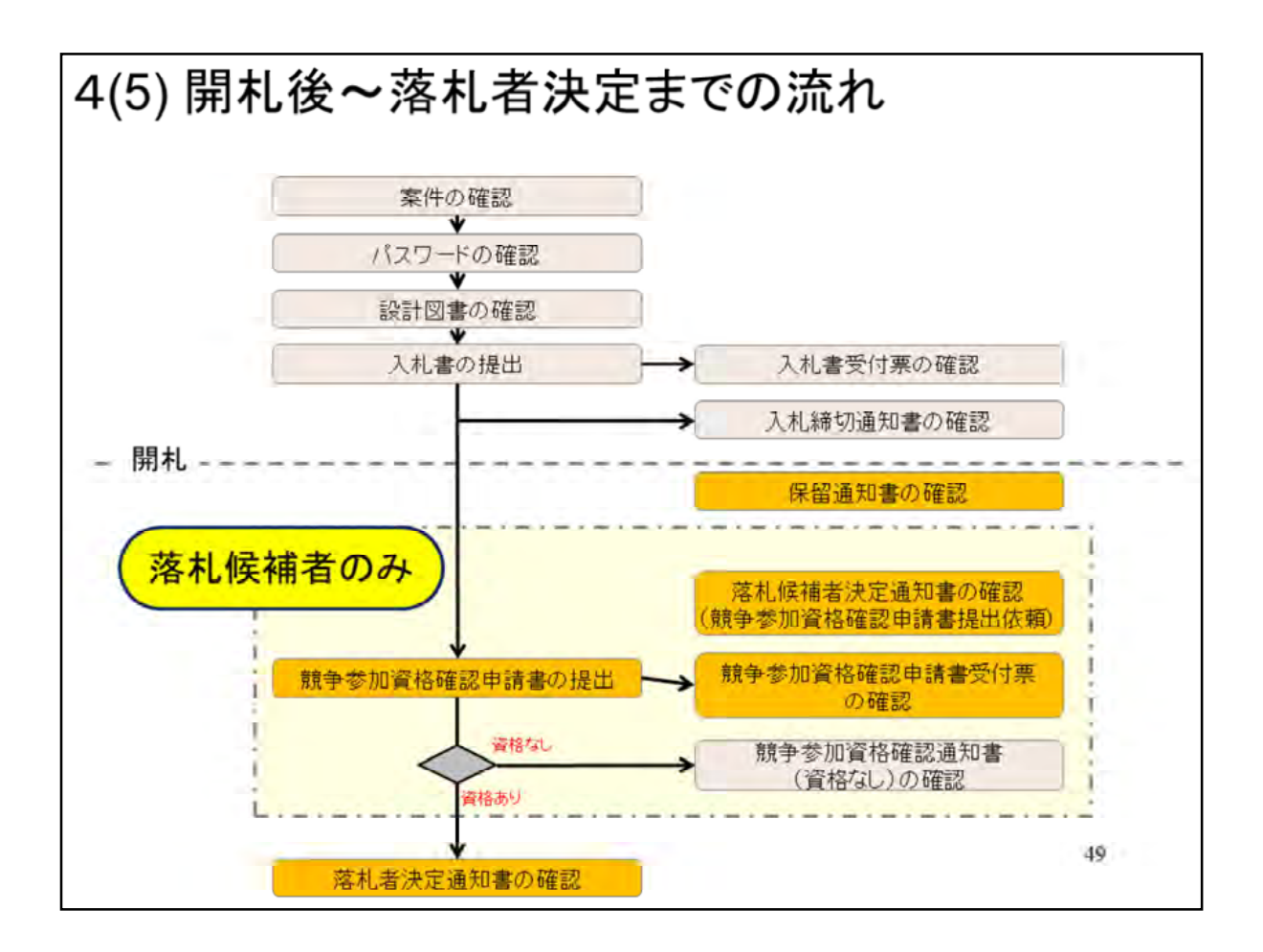

| 高浜市建築保全公社<br>8子入札⇒ステム<br>局案件検索 | 入礼馆報学     |                |                    |             |      | CALSH | C 373 X 44-2 | <b>T</b> -4 |           |         |             |
|--------------------------------|-----------|----------------|--------------------|-------------|------|-------|--------------|-------------|-----------|---------|-------------|
| 易案件検索                          | VIIII .   | 12 B2          | 2014年09月1          | 11日 208年3   | 877  | CALSI |              |             |           |         |             |
| 易案件検索                          |           | -EA BT         | AREATA BE          |             |      |       |              |             |           |         |             |
|                                |           |                |                    | 入札北         | 犬況一覧 | ī     |              |             |           |         |             |
| 建案件検索 企                        | 2業D       | 5200000        | 000000003          |             |      |       |              |             |           | 表示案     | <b>#</b> 1- |
| 建案件一覧業                         | 诸番号       | 9900000        | 01                 |             |      |       |              |             |           | 全案件     | 紋           |
| 10.27 P2                       | 業名称       | (株)テス          | 上那店01              |             |      |       |              |             |           | 0       | 1 💽         |
| KH-H K                         |           | TAFI           | A EP               |             |      |       |              |             |           | -       |             |
| 者情報                            | (件表示)顺序 7 | 案件番号           | • ◎昇順              |             |      |       |              |             |           | 最新書     | 标           |
|                                |           |                | • 降順               |             |      |       |              |             |           |         |             |
|                                |           |                |                    |             |      |       |              | 最新更新日       | 時 20      | 14.09.1 | 1 20:       |
|                                |           | 发作名称           | 入机方式               | 入化/<br>再入化/ | 83.5 | a il  | 受付款/通知者      | <b>双格限期</b> | 全業<br>プロパ | 捕鹿      | 1(3         |
|                                |           |                | 2 /4/4-0588        | 見積          |      |       |              |             | 71        |         |             |
| 1                              |           | 高(宗性付一時間       | 余1+11一版就<br>争入札(入札 |             |      |       | 表示           | 編出          | 08        |         |             |
|                                |           | SEXMENTEL MARK | 型式:通常型·<br>簡易型)    |             |      |       | 未参照有り        | -           |           |         | -           |
|                                |           |                |                    |             |      |       |              |             |           | 表示案     | 件 1-        |
|                                |           |                |                    |             |      |       |              |             |           | 全案件     | 数           |
| 8.7                            |           |                |                    |             |      |       |              |             |           |         | 1           |

入札した事業者(全者)に保留知書が発行されます。

確認のため入札状況一覧画面の受付票/通知書一覧欄の表示ボタンをクリックします。

|                                                                                                    | 5人<br>發展全公社 |        | 2014年0                        | 9月11日 20時39分 CALS/EC 電子3 | (北システム |        |
|----------------------------------------------------------------------------------------------------|-------------|--------|-------------------------------|--------------------------|--------|--------|
| 私石窟牧         通知書名         通知書名元         通知書名元         通知書名元         通知書           1         7         第礼候補者決定通知書         平成26年09月11日 (木) 20時37分         読元         第二           1         保留通知書         平成26年09月11日 (木) 20時37分         読元         第三           入札書受付票         平成26年09月11日 (木) 20時37分         読元         第三           入札書受付票         平成26年09月11日 (木) 19時26分         読元         第三           1         14知書名         1410名         第三         第三           1         日時変更通知書         平成26年09月11日 (木) 20時31分         読元         第三           1         日時変更通知書         平成26年09月11日 (木) 20時31分         読元         第三           1         14知書名         1410名         1410名         1410名         1410名 |             | 化植物学一片 | ጃ <b>ጀ</b> ቾ <b>λ</b> ዚያጸዋል ዘ | 入札状況通知書一覧                |        |        |
| 序札候補者決定通知書         平成26年09月11日(木) 20時37分         表示         美術           1         保留通知書         平成26年09月11日(木) 20時37分         表示         第           入札棒切通知書         平成26年09月11日(木) 20時37分         表示         第           入札棒切通知書         平成26年09月11日(木) 20時37分         表示         第           入札書受付票         平成26年09月11日(木) 19時26分         表示         第           1         14加書名         14加書名         14加書名         14加書名           日時変更通知書         平成26年09月11日(木) 20時31分         表示         第                                                                                                    |             | 执行回数   | 通知書名                          | 通知者発行日付                  | 通知書表示  | 通知者和語  |
| 1       保留通知書       平成26年09月11日 (木) 20時37分       表示       第         入札港切通知書       平成26年09月11日 (木) 20時00分       表示       第         人札書受付票       平成26年09月11日 (木) 19時26分       表示       第         1       道知書名       道知書名       道知書名       第         日時変更通知書       平成26年09月11日 (木) 20時31分       表示       第         日時変更通知書       平成26年09月11日 (木) 20時31分       表示       第                                                                                                    |             |        | 落礼候補者決定通知書                    | 平成26年09月11日 (木) 20時37分   | 表示     | 未参照    |
| 1     入札締切通知書     平成26年09月11日(木) 20時00分     表示     第       入札書受付票     平成26年09月11日(木) 19時26分     表示     第       通知書名     通知書記行日代     通知書記示     通知書       日時変更通知書     平成26年09月11日(木) 20時31分     表示     第                                                                                                    |             |        | 保留通知書                         | 平成26年09月11日(木)20時37分     | 表示     | 参照演    |
| 入札書受付票     平成26年09月11日(木)19時26分 <td< td=""><td></td><td>1</td><td>入礼締切通知書</td><td>平成26年09月11日 (木) 20時00分</td><td>表示</td><td>参照済</td></td<>                                                                                                    |             | 1      | 入礼締切通知書                       | 平成26年09月11日 (木) 20時00分   | 表示     | 参照済    |
| <u>通知書名 通知書記行日付 通知書表示 通知</u><br>日時変更通知書 平成26年09月11日(木)20時31分 <u>表示</u> 第<br>反る                                                                                                    |             |        | 入礼書受付票                        | 平成26年09月11日 (木) 19時26分   | 表示     | 参照済    |
| 日時変更通知書<br>平成26年09月11日 (木) 20時31分<br>表示<br>家る                                                                                                    |             |        | 通知者名                          | 通知者见行日付                  | 通知者表示  | 調加書發出  |
| Ro                                                                                                    |             | 日時変更這  | 的書                            | 平成26年09月11日 (木) 20時31分   | 表示     | 参照演    |
|                                                                                                    |             |        |                               | <b></b> ₹3               |        |        |
|                                                                                                    |             |        |                               |                          |        |        |
|                                                                                                    |             |        |                               |                          |        |        |
|                                                                                                    |             |        |                               |                          |        |        |
|                                                                                                    |             |        |                               |                          |        |        |
|                                                                                                    |             |        |                               |                          |        | 1910.4 |

保留通知書の表示ボタンをクリックします。

| ttp://c00432539/ - CALS/I | EC - Windows Internet Explor | er                            |                    | 00      |
|---------------------------|------------------------------|-------------------------------|--------------------|---------|
| 公益财团法人<br>橫浜市建築保全公社       |                              | 2014年09月11日 20時39分            | CALS/EC 電子入札システム   |         |
| 電子入札システム                  | 入礼徒報节一ビス 電子                  | そ入礼システム 複証機能                  |                    |         |
| 簡易案件検索                    |                              |                               | 平成26年0             | 0月11日   |
| 調達案件検索                    | (株)テスト工務店01                  |                               | 公益財団法人構造市建築保全公     | H-      |
| 調達案件一覧                    | 代表取締役社長                      |                               | 理事長                | *       |
|                           | テスト 1太郎 様                    |                               | 浜野 四郎              |         |
| 入札状況一覧                    |                              | 保留通知                          | F                  |         |
| 登録者情報                     |                              | 下記の実行について 執行が保留と              | かえ にいきanite() ま オ  |         |
| 保存データ表示                   |                              | Tacovacific 24 (C. WILLOW MAC | A DEVENDARY 3.     |         |
|                           |                              | 58                            |                    |         |
|                           | 案件番号                         | 520005010020140007            |                    |         |
|                           | 案件名称                         | 0000工事(条件付一股影                 | 现争入礼)              |         |
| 100 C                     | 不机執行回政<br>理由                 |                               |                    |         |
|                           |                              |                               |                    |         |
|                           |                              |                               |                    |         |
|                           |                              | 印刷 保存                         | <b>展</b> る         |         |
|                           |                              |                               |                    | K7      |
|                           |                              |                               |                    | 1       |
|                           |                              |                               |                    |         |
|                           |                              |                               |                    |         |
|                           |                              | 保留通                           | 知書は事後審査を行うた        | - 80    |
|                           |                              | 安井1                           | 谷市 イリスタイの車業        | #1-     |
|                           |                              | 未甘に                           | <b>多加している主ての事未</b> | 白に      |
|                           |                              |                               | 通知されます             |         |
| - 2                       |                              |                               |                    |         |
|                           |                              |                               |                    | 52      |
|                           |                              |                               |                    | 3, 100% |

保留通知書は事後審査を行うため案件に参加している全ての業者に通知されます。

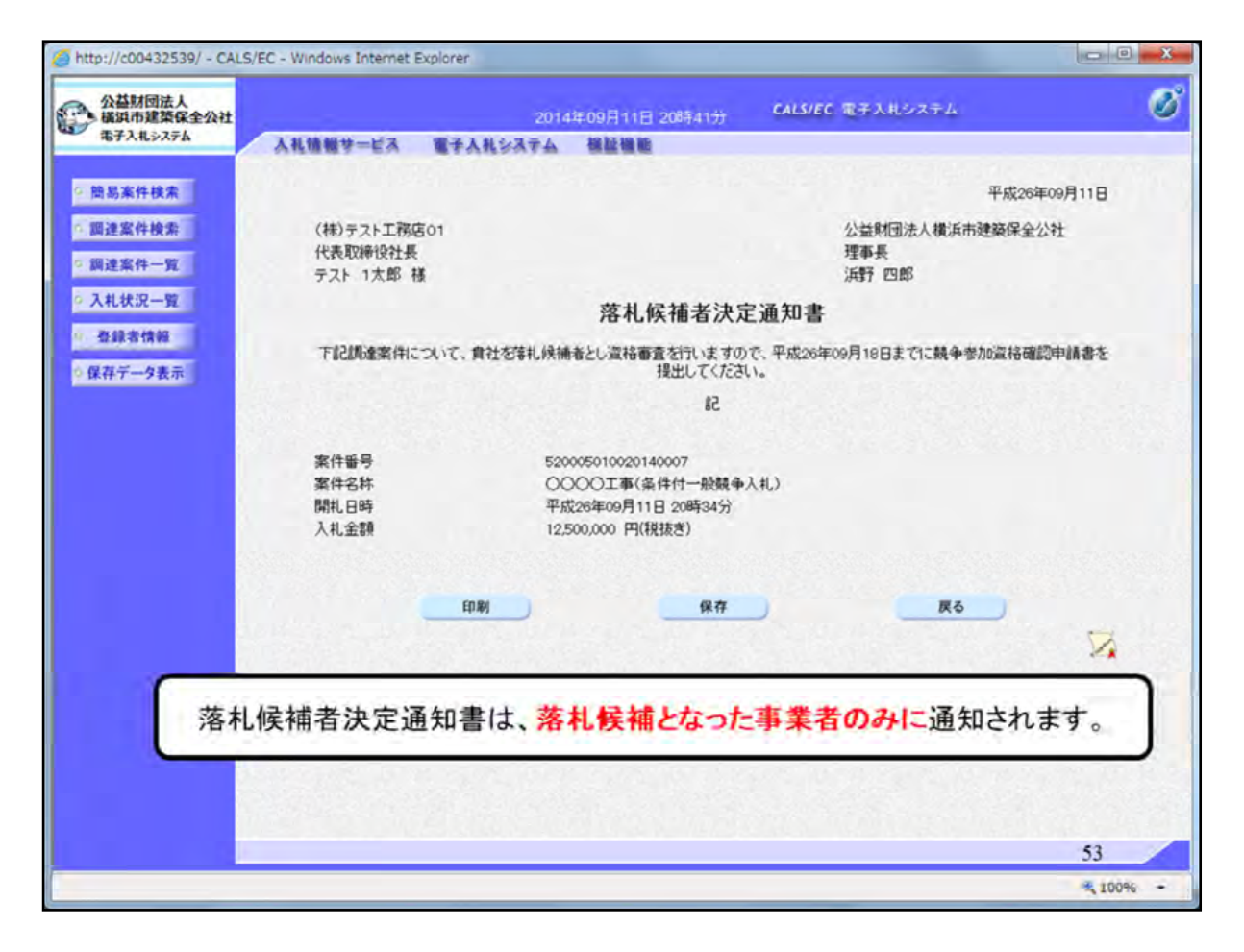

| 公益财团法人                                                                                                    | S/EC - Windows II         | ternet explorer                                       | 2014年00日-                              |            |      | CALS | EC 電子入札シス    | ŦĿ    |            |              |                     |
|----------------------------------------------------------------------------------------------------|---------------------------|-------------------------------------------------------|----------------------------------------|------------|------|------|--------------|-------|------------|--------------|---------------------|
| 福井市県東北王2011<br>電子入札システム                                                                                          | 入礼馆報学                     | ビス 電子入礼シス                                             | テム 福祉社                                 | 18 20074   | 200  |      |              |       |            |              |                     |
| 奇易案件検索                                                                                                    |                           |                                                       |                                        | 入札初        | 況一到  | t    |              |       |            |              |                     |
| I建案件模索<br>I達案件一覧<br>L札状況一覧                                                                                       | 企業D<br>業者番号<br>企業名称<br>氏名 | 520000000000000<br>990000001<br>(株)テスト工務店(<br>テスト 1太郎 | 13<br>D1                               |            |      |      |              |       |            | 表示案(<br>全案件) | 件 1-1<br>版 1<br>1 D |
| 2録者情報<br>存データ表示                                                                                                  | 案件表示顺序案                   | 件番号                                                   | <ul> <li>● 昇順</li> <li>● 降順</li> </ul> |            |      |      |              |       | •          | 最新書          | 标                   |
|                                                                                                    |                           |                                                       |                                        | <u></u>    |      |      |              | 最新更新日 | 時 20       | 14.09.1      | 1 20:4              |
|                                                                                                    |                           | 发件名称                                                  | 入礼方式                                   | 再入扎/<br>見積 | 前道派  | 0123 | _112<br>_112 | 中語書   | 70.K<br>71 | 捕鹿           | <b>U</b> (3)        |
|                                                                                                    | 1 000013                  | <u> (条件付一般競争入礼)</u>                                   | 条件付一般競<br>争入札(入札<br>型式:通常型・<br>簡易型)    |            |      |      | 表示           | 提出    | 変更         |              | 表示                  |
|                                                                                                    |                           |                                                       |                                        |            |      |      |              |       | 33         | 表示案<br>全案件   | 件 1- 数              |
|                                                                                                    |                           |                                                       |                                        |            |      |      |              |       |            |              | 1                   |
|                                                                                                    |                           | 提出書類                                                  | 割は、デス:                                 | クトップi      | 画面(こ | 保存   | 乳てくださ        | い。    |            |              |                     |
|                                                                                                    |                           |                                                       |                                        |            |      |      |              |       |            |              |                     |
|                                                                                                    |                           |                                                       |                                        |            |      |      |              |       |            |              |                     |
| and the second second second second second second second second second second second second second second second |                           |                                                       |                                        |            |      |      |              |       |            | 54           |                     |

落札候補者の操作になります。

(調達公告により、委託業務経歴書等の提出があるな場合)

- ① 提出書類をPDF等で用意し、デスクトップ画面に保存する
- ② 資格確認申請書欄の「提出」ボタンをクリックしてください。

| http://c00432539/ - CALS/ | /EC - Windows Internet E | xplorer        |                    |                  |             |     |
|---------------------------|--------------------------|----------------|--------------------|------------------|-------------|-----|
| 公益财团法人<br>橫浜市建築保全公社       |                          | 2014年09        | 月11日 20時42分        | CALS/EC 電子入札システム | 6           |     |
| 電子入机システム                  | 入礼情報サービス                 | 電子入札システム 植     | 証機能                |                  |             |     |
|                           |                          |                |                    |                  |             |     |
| 簡易案件検索                    |                          |                |                    |                  | 平成26年09月11日 |     |
| 調達案件検索                    |                          | 竟竟             | 争参加資格確認            | 忍申請書             |             |     |
| 調達案件一覧                    | 公益財団法人横浜                 | 市建築保全公社        |                    |                  |             |     |
| 入机状况一管                    | 理事長                      |                |                    |                  |             |     |
| ALL DE LE                 | 浜野 四郎 様                  |                |                    |                  |             |     |
| 登録者情報                     |                          |                |                    |                  |             |     |
| 保存データ表示                   |                          | 下記の調達案件に関わる競   | 争参加資格について確認        | 認されたく、書類を添えて申請しま | ग.          |     |
|                           |                          |                | 58                 |                  |             |     |
|                           | 1. 案件番号<br>0. 案件参号       | 52000501002014 | 40007              |                  |             |     |
|                           | 2,果什石校<br>3. 属行期限        | CCCCT+(*       | 21+1-1 7200-4-146/ |                  |             |     |
|                           | ·                        |                |                    |                  |             |     |
|                           | (提出者)                    |                |                    |                  |             |     |
|                           |                          | .vætn □        |                    |                  |             |     |
|                           |                          | 企業D            | 52000000000000000  | 3                |             |     |
|                           |                          | 企業名称           | (株)テスト工務店の         | 1                |             |     |
|                           |                          | 企業体名称          |                    |                  |             |     |
|                           |                          | 企業郵便番号         | 123-4567           |                  |             |     |
|                           |                          | 企業住所           | 0000市××町           | △丁目1-1-1         |             |     |
|                           |                          | 役職名            | 代表取締役社長            |                  |             |     |
|                           |                          | 氏名             | テスト 1太郎            |                  |             |     |
|                           |                          | 代表電話番号         | 03-3333-0001       |                  |             |     |
|                           |                          | 代表FAX番号        | 03-3333-0001       |                  |             |     |
|                           |                          | 部署名            | 社長室                |                  |             |     |
|                           |                          | 商县(诸総牛之称)      | ¥11円2299           |                  |             |     |
|                           |                          |                |                    |                  | 55          |     |
|                           |                          |                |                    |                  | ₹ 10        | 00% |

競争参加資格確認申請書の記載内容を確認します。

| 電子入札システム                                                 | And the second second se |                                                                                                    |                                                                                                    |  |
|----------------------------------------------------------|----------------------------------------------------------------------------------------------------|----------------------------------------------------------------------------------------------------|----------------------------------------------------------------------------------------------------|--|
| 問局案件模索<br>国建案件検索<br>国建案件/質<br>入礼状況一面<br>登録者情報<br>保存データ表示 | AKUMUY-EA                                                                                                    | 立案名符<br>企業名符<br>企業名符<br>企業体名符<br>企業体子符<br>没類名<br>氏名<br>代表電話番号<br>代表下AX番号<br>超著名<br>商号(連絡先名称)<br>連絡先氏名<br>連絡先氏名<br>連絡先氏名<br>連絡先氏ろ<br>連絡先氏ろ<br>連絡先氏ろ<br>連絡先氏ろ<br>連絡先氏ろ<br>連絡先氏ろ<br>連絡先にう<br>通給先での<br>通給先での<br>通給先での<br>連絡先にろ<br>連絡先にろ<br>連絡先にろ<br>連絡先にの<br>連絡先にろ<br>連絡先にろ<br>連絡先にろ<br>連絡先にろ<br>連絡先にろ<br>連絡先にろ<br>連絡先にろ<br>連絡先にろ<br>連絡先にろ<br>連絡先にろ<br>連絡先にろ | 競争参加資格確認申請書には、<br>デスクトップに保存した、<br>委託業務経歴書等のPDFを<br>添付してください。<br>※必要書類(は調達公告にて確認してくださ<br>03-3333-0001<br>社歴室<br>利用部署<br>連絡先氏名(利用部署)<br>連絡先氏名(利用部署)<br>回-0000-0000<br>accepter 1@hissp.com<br>適付資料違加<br>削除<br>燃照<br>(1)<br>(1)<br>(1)<br>(2)<br>(2)<br>(2)<br>(2)<br>(2)<br>(2)<br>(2)<br>(2 |  |
|                                                          |                                                                                                    | SEPARA PARA                                                                                                    |                                                                                                    |  |

委託業務経歴書等の必要書類を添付し「提出内容確認」ボタンをクリックする

| 公益财团法人   |          | 2014年09月1                                          | 1日 20時44分 CALS/EC 電子入札システム      |         |
|----------|----------|----------------------------------------------------|---------------------------------|---------|
| 電子入机システム | 入礼情報サービス | 電子入礼システム 模証機                                       | 10                              |         |
|          |          |                                                    | The second second second second |         |
| 簡易案件検索   |          |                                                    | 平成26年                           | F09月11日 |
| 周達案件検索   |          | 競争者                                                | 参加資格確認申請書                       |         |
| 國達案件一覧   | 小谷財団法人構造 | 市建路保全小社                                            |                                 |         |
|          | 理事長      | UNIMPERATE AND                                     |                                 |         |
| 入札状況一覧   | 浜野 四郎 様  |                                                    |                                 |         |
| 登録省情報    |          | 下記の想達案件に関わる競争参加                                    | 加資格について確認されたく、書類を添えて申請います。      |         |
| 2 存データ表示 |          | I have been a set of the set of the set of the set | 12                              |         |
|          | 1 李丹亚岛   | E0000E010000140007                                 |                                 |         |
|          | 2. 案件名称  | 0000T事(条件付                                         | 一般總承入礼。)                        |         |
|          | 3. 履行期限  | 000000000000000000000000000000000000000            |                                 |         |
|          |          |                                                    |                                 |         |
|          | (提出者)    |                                                    |                                 |         |
|          |          | 企業D                                                | 52000000000003                  |         |
|          |          | 企業名称                                               | (株)テスト工務店01                     |         |
|          |          | 企業郵便番号                                             | 123-4567                        |         |
|          |          | 企業住所                                               | 0000市××町ム丁目1-1-1                |         |
|          |          | 役職名                                                | 代表取締役社長                         |         |
|          |          | 氏名                                                 | テスト 1太郎                         |         |
|          |          | 代表電話番号                                             | 03-333-0001                     |         |
|          |          | 代表FAX番号                                            | 03-3333-0001                    |         |
|          |          | 部署名                                                | 社長室                             |         |
|          |          | 商号(連絡先名称)                                          | 利用部署                            |         |
|          |          | 連絡先氏名                                              | 連絡先氏名(利用部署)                     |         |
|          |          | 連絡先住所                                              | 連絡先住所(利用部署)                     |         |
|          |          | 首次十冊紅瓜口                                            | AD AAAA AAAA                    | 57      |
|          |          |                                                    |                                 | 31      |

提出内容を確認します。

| 基财团法人<br>其市建築保全公社 |                               | 2014年09月11                       | FI 208544分 CALS/EC 電子入札システム                                                                                      |    |
|-------------------|-------------------------------|----------------------------------|----------------------------------------------------------------------------------------------------|----|
| 2#1>276           | 入礼徒報サービス                      | 電子入札システム 検証機                     |                                                                                                    |    |
| 案件検索<br>案件検索      | 1. 案件番号<br>2. 案件名称<br>3. 履行期限 | 520005010020140007<br>〇〇〇〇工事(条件付 |                                                                                                    |    |
| <b>软件一覧</b>       | (得火素)                         |                                  |                                                                                                    |    |
| 大況一覧              |                               | 企業D                              | 52000000000003                                                                                                   |    |
| 21240             |                               | 企業名称                             | (株)テスト工務店01                                                                                                    |    |
| 110 10            |                               | 企業郵便番号                           | 123-4567                                                                                                    |    |
| タ表示               |                               | 企業住所                             | 0000市××町△丁目1-1-1                                                                                                 |    |
|                   |                               | 役職名                              | 代表取締役社長                                                                                                    |    |
|                   |                               | 氏名                               | テスト 1太郎                                                                                                    |    |
|                   |                               | 代表電話番号                           | 03-3333-0001                                                                                                    |    |
|                   |                               | 代表FAX番号                          | 03-3333-0001                                                                                                    |    |
|                   |                               | 部署名                              | 社長室                                                                                                    |    |
|                   |                               | 商号(連絡先名称)                        | 利用部署                                                                                                    |    |
|                   |                               | 連絡先氏名                            | 連絡先氏名(利用部署)                                                                                                    |    |
|                   |                               | 連絡先住所                            | 連絡先住所(利用部署)                                                                                                    |    |
|                   |                               | 連絡先電話番号                          | 03-0000-0000                                                                                                    |    |
|                   |                               | 連絡先E-Mail                        | accepter1@hisasp.com                                                                                             |    |
|                   |                               | 添付)                              | 简料 C¥添付资料.txt                                                                                                    |    |
|                   |                               | ED 89                            | 提出 灰石                                                                                                    |    |
|                   |                               |                                  | and the second second second second second second second second second second second second second second second | 20 |
|                   |                               |                                  |                                                                                                    | 58 |

提出内容に誤りが無いことを確認し、提出ボタンをクリックします。

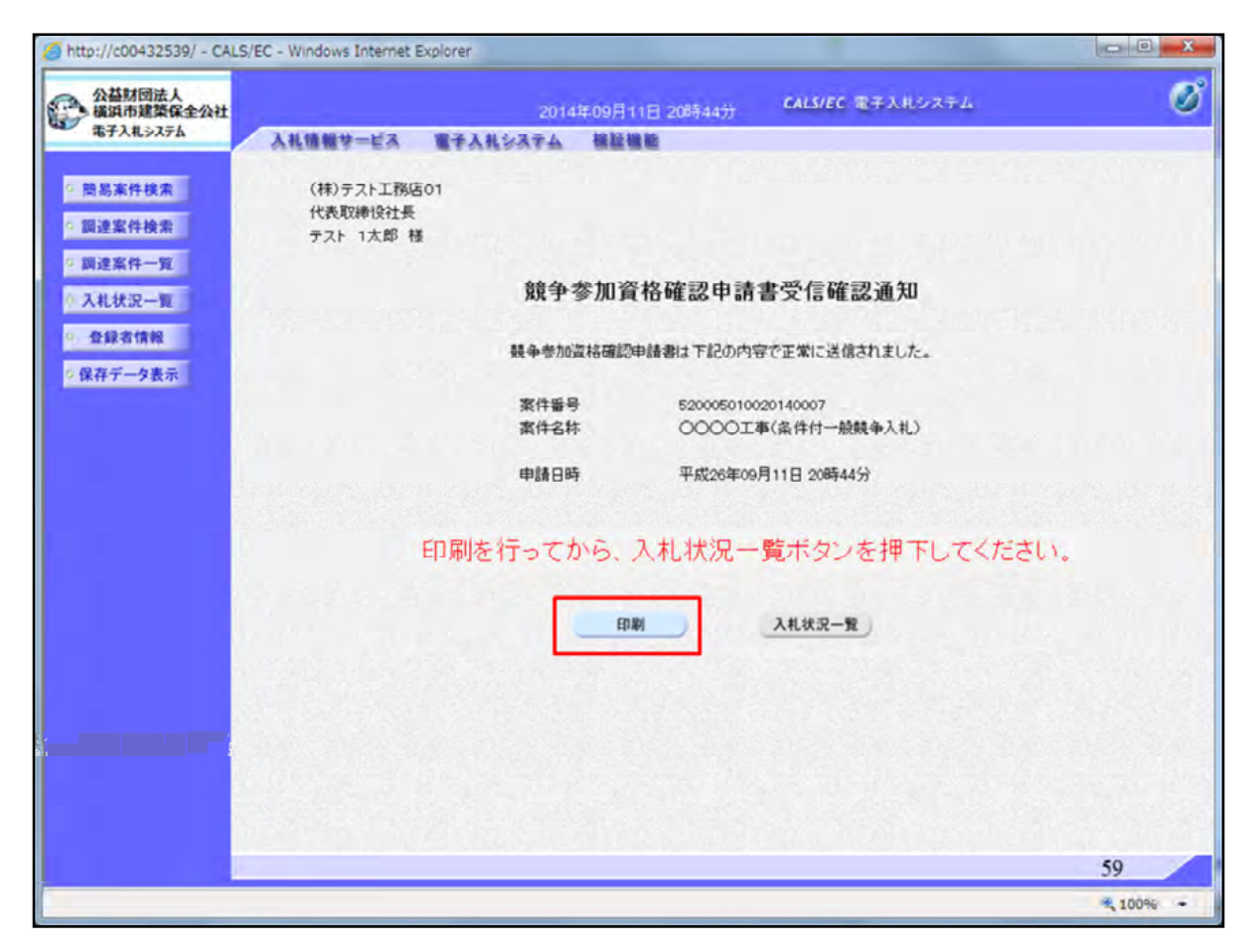

競争参加資格確認申請書を提出すると受信確認通知が表示されます。 こちらも印刷ボタンから印刷を行ってください。

| 6 http://c00432539/CALS/Accepter/ebidmlit/jsp/ | /common/headerMe | nuAccepter.jsp - Windows Internet Explorer |          |
|------------------------------------------------|------------------|--------------------------------------------|----------|
| 0 tr 2                                         |                  |                                            |          |
| (神)テスト工務店の)<br>代表取練設社長<br>テスト 1太郎 個            | 5°               |                                            |          |
|                                                | 競争参加了            | 資格確認申請書受信確認通知                              |          |
|                                                | 藏手書加貫格確認         | 理論書は下記の内容で正常に送信されました。                      |          |
|                                                | 案件書号<br>案件名符     | 520005810020140007<br>〇〇〇〇〇丁寧(烏杵村一般数争入礼)   |          |
|                                                | 申請日時             | 平成36年09月11日 31時445                         |          |
|                                                |                  |                                            |          |
|                                                |                  |                                            |          |
|                                                |                  |                                            |          |
|                                                |                  |                                            |          |
|                                                |                  |                                            |          |
|                                                |                  |                                            | 60 _     |
|                                                |                  |                                            | × 100% - |

印刷ボタンをクリックするとこのような画面になります、自動では印刷されません。

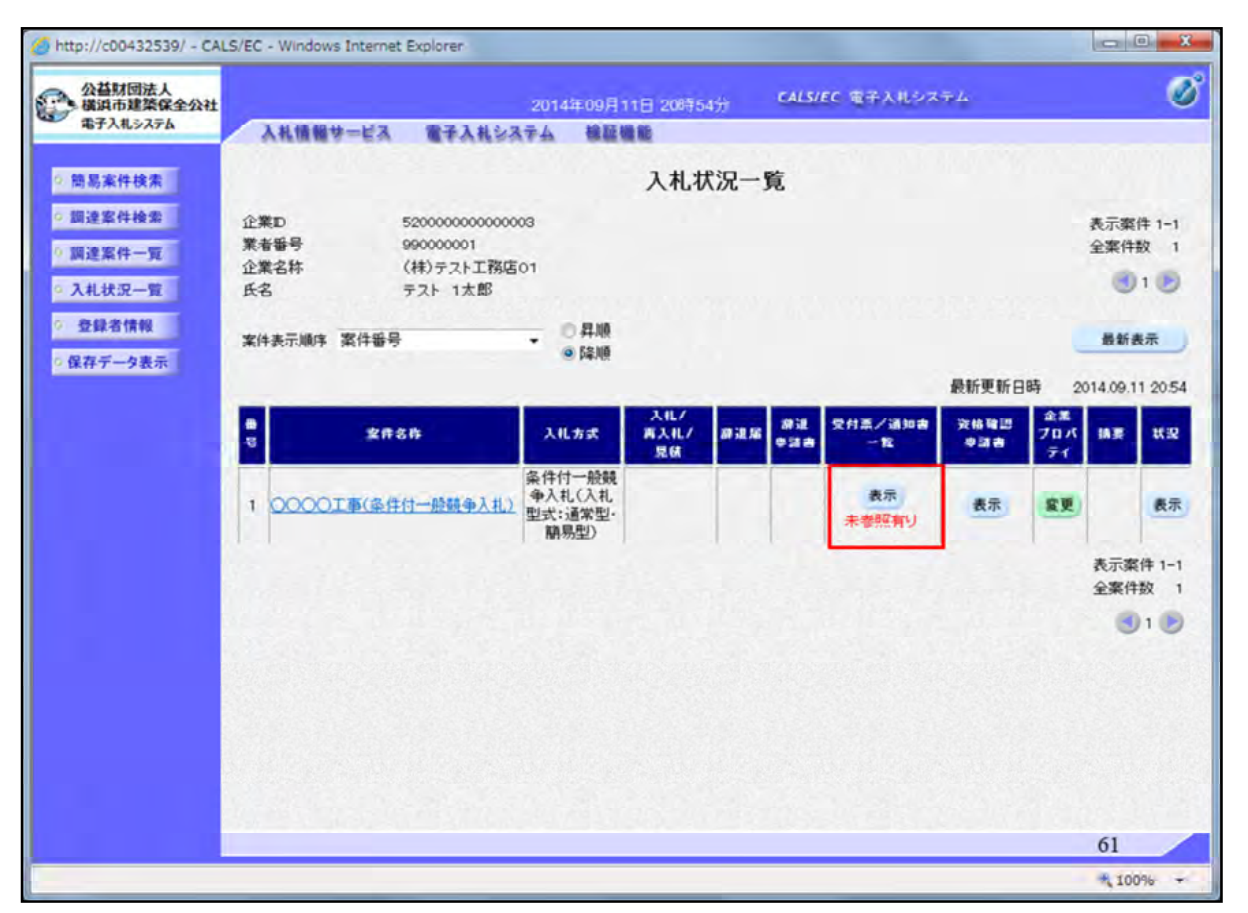

競争参加資格確認申請書を公社で確認をすると受付票を発行します。

受付票の確認には入札状況一覧の受付票/通知書一覧欄の表示 ボタンをクリックします。

| 益財団法人<br>浜市建築保全公社<br>子入札システム | 2014年09月11日 20時55分 CALS/EC 電子入札システム |                  |                        |       |       |  |  |
|------------------------------|-------------------------------------|------------------|------------------------|-------|-------|--|--|
| 8案件検索                        | . 16 (0 10 3 - F                    | λ                | 札状況通知書一覧               |       |       |  |  |
| 2案件検索                        | 8. <b>1</b> 583                     | 通知書名             | 通知書発行日付                | 通知書表示 | 通知者称語 |  |  |
| し状況一覧                        |                                     | 落礼者決定通知書         | 平成26年09月11日(木)20時53分   | 表示    | 未參照   |  |  |
| 绿杏情報                         |                                     | 競争入礼参加資格確認申請書受付票 | 平成26年09月11日 (木) 20時51分 | 表示    | 未参照   |  |  |
| データ表示                        | 1                                   | 潛礼候補者決定通知書       | 平成26年09月11日(木)20時37分   | 表示    | 参照演   |  |  |
|                              | 1                                   | 保留道知書            | 平成26年09月11日 (木) 20時37分 | 表示    | 参照済   |  |  |
|                              |                                     | 入礼締切通知書          | 平成26年09月11日 (木) 20時00分 | 表示    | 参照演   |  |  |
|                              |                                     | 入礼書受付票           | 平成26年09月11日 (木) 19時26分 | 表示    | 参照演   |  |  |
|                              |                                     | 通知者名             | 通知書発行日付                | 通知者表示 | 通知書種思 |  |  |
|                              | 日時変更這                               | 的書               | 平成26年09月11日 (木) 20時31分 | 表示    | 参照済   |  |  |
|                              |                                     |                  | <b>— 灰</b> る           |       |       |  |  |
|                              |                                     |                  |                        |       |       |  |  |
|                              |                                     |                  |                        |       | 62    |  |  |

競争参加資格確認申請書受付票の表示ボタンをクリックします。

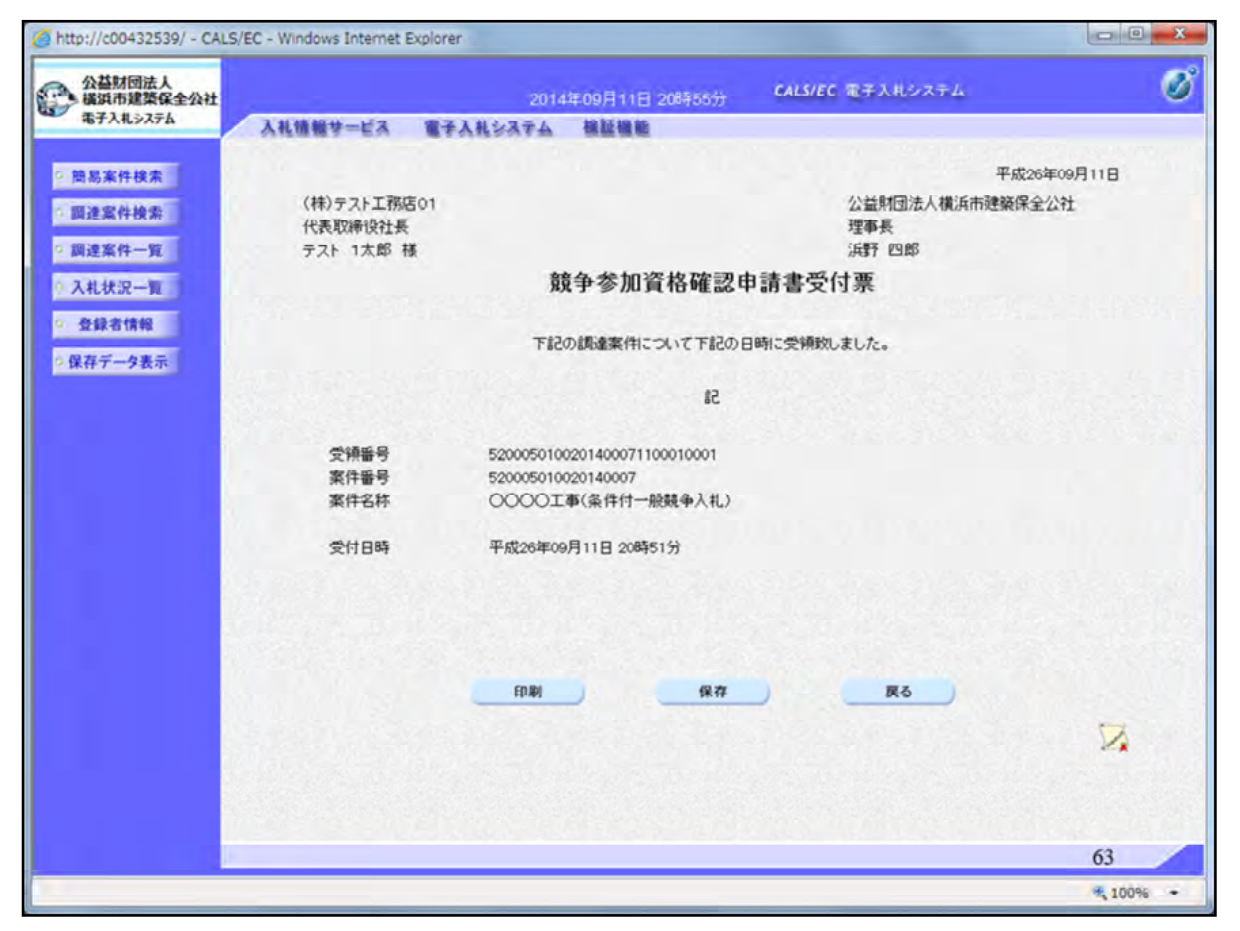

受付票を確認します。

| ARA 1893 ARA 1993 ARA 1994 ARA 1995 ARA 1995                                                                                                    | 2.<br>益财团法人<br>黄润市建築保全公社  |              |                            | 2014年09月1                   | 1日 20時5           | 144 C | ALS/EC 電子入札シ          | ステム                |                    |              |
|----------------------------------------------------------------------------------------------------|---------------------------|--------------|----------------------------|-----------------------------|-------------------|-------|-----------------------|--------------------|--------------------|--------------|
| Baketekan       CALTXD-bg         Biggetekan       CARD       Strate         Biggetekan       CARD       Strate         Biggetekan       Strate       Strate         Biggetekan       Strate       Strate         Biggetekan       S                                                                                                    | 電子入札システム                  | 入礼情報サー       | ビス 電子入礼シ                   | ステム 後証書                     |                   |       |                       |                    |                    |              |
| 注案件+数<br>注案件一页<br>九状況一覧<br>和修子 9000001<br>企業含林 (林)テスト工務店01<br>氏名 テスト 1太郎          加速含林 (林)テスト工務店01<br>氏名 テスト 1太郎       ● 昇順<br>● ຊ順       ● 目前<br>● ຊ順       ● 日前<br>● ຊ前       ● 日前<br>● な前       ● 日前<br>● 日前       ● 日前<br>● 日前       ● 日前<br>● 日前       ● 日前<br>● 日前       ● 日前       ● 日前      ● 日前       ● 日前       ● 日前<                                                                                                    | 易案件検索                     |              |                            |                             | 入札状               | 沉一覧   |                       |                    |                    |              |
| 全架件子見<br>企業名称 (株)テスト工務店の1<br>氏名 テスト 1太郎<br>常子ータ表示<br>存子ータ表示<br>日<br>2年名作 人化カズ (茶人化/)<br>1 ○○○○丁事(事件付一般競争入丸))<br>二 ○○○○丁事(事件付一般競争入丸))<br>二 ○○○○丁事(事件付一般競争入丸))<br>二 ○○○○丁事(事件付一般競争入丸))<br>二 ○○○○丁事(事件付一般競争入丸))<br>二 ○○○○丁事(事件付一般競争入丸))<br>二 ○○○○丁事(事件付一般競争入丸))<br>二 ○○○○丁事(事件付一般競争入丸))<br>二 ○○○○丁事(事件付一般競争入丸))<br>二 ○○○○丁事(事件付一般競争入丸))<br>二 ○○○○丁事(事件付一般競争入丸))<br>二 ○○○○丁事(事件付一般競争入丸))<br>二 ○○○○丁事(事件付一般競争入丸))<br>二 ○○○○□丁事(事件付一般競争入丸))<br>二 ○○○○□丁事(事件付一般競争入丸))<br>二 ○○○○□丁事(事件付一般競争入丸))<br>二 ○○○○□丁事(事件付一般競争入丸))<br>二 ○○○○□丁事(事件付一般競争入丸))<br>二 ○○○○□丁事(事件付一般競争入力))<br>二 ○○○○□丁事(事件付一般競争入力))<br>二 ○○○○□丁事(事件付一般競争入力))<br>二 ○○○○□丁事(事件付一般競争入力))<br>二 ○○○○□丁事(事件付一般競争入力))<br>二 ○○○○□丁事(事件付一般競争入力))<br>二 ○○○○□丁事(事件付一般競争入力))<br>二 ○○○○□丁事(事件付一般競争入力))<br>二 ○○○○□丁事(事件付一般競争)<br>二 ○○○○□丁事(事件付一般競争)<br>二 ○○○○□丁事(事件付一般 ○○○□丁事(事件付一般))<br>二 ○○○○□丁事(事件付一般)<br>二 ○○○□□丁事(事件付一般)<br>二 ○○○□□丁事(事件付一般)<br>二 ○○○□□□□□□□□□□□□□□□□□□□□□□□□□□□□□□□□□□                                                                                                    | 達案件検索                     | 企業ID<br>業者番号 | 5200000000000<br>990000001 | 003                         |                   |       |                       |                    | 表示                 | 案件 1-<br>2件数 |
| 留合情報<br>存データ表示       案件表示順序 案件番号       ● 鼻順<br>● 鼻順       ● 鼻順<br>● 鼻順       ● 目前       ● 目前      ● 目前       ● 目前                                                                                                    | <sup>建案件一覧</sup><br>札状況一覧 | 企業名称<br>氏名   | (株)テスト工務の<br>テスト 1太郎       | 501                         |                   |       |                       |                    |                    | 1            |
| #7-7-9また<br>最新更新日時 2014.09.11 20<br>日 2014.09.11 20<br>日 2014 | 録省情報                      | 案件表示顺序 案     | <b>计卷</b> 合                | - □ 昇順<br>● 降順              |                   |       |                       |                    |                    | 新表示          |
| 支件名件         入北方式         入北/<br>再入北/<br>見信         資温         資温         受付票/通知書<br>(一覧)         資油書         資油<br>(回)         資油         資油<br>(回)         資油         資油         資油         資油         資油         資油         資油         資油         資油         資油         資油         資油         資油         資油         ブロ バ         資油         第         第 <td>キアーダ表示</td> <td></td> <td></td> <td></td> <td></td> <td></td> <td></td> <td>最新更新E</td> <td>日時 2014.0</td> <td>9.11 20</td>                                                                                                    | キアーダ表示                    |              |                            |                             |                   |       |                       | 最新更新E              | 日時 2014.0          | 9.11 20      |
| 1     ○○○○丁事(參伴付一般競争入社))     条件付一般競争入社))     条件付一般競争入社))     表示<br>型式:道常型:<br>期易型)     表示<br>第易型)     表示     変更     表示案件 1<br>全案件数                                                                                                    |                           | 8<br>5       | <b>室</b> 件名称               | 入北方武                        | 入化/<br>再入化/<br>見研 | ### . | 99进 受付高了通知者<br>1注音 一包 | <b>没格输出</b><br>中国者 | 企業<br>ブロバ 協議<br>デイ |              |
| 蘭易型)<br>表示案件1<br>全案件数<br>④1                                                                                                    |                           | 1 00001      | (条件付一脸競争入扎)                | 条件付一般競<br>争入礼(入礼<br>型式:通常型· |                   |       | 表示<br>未考取有1)          | 表示                 | <b>家</b> 更         | R            |
| 全来件权<br>(1)                                                                                                    |                           |              |                            | 蘭易型)                        |                   | 1     |                       | -                  | 表示                 | 案件 1         |
|                                                                                                    |                           |              |                            |                             |                   |       |                       |                    | Ŷ                  | 利用权          |
|                                                                                                    |                           |              |                            |                             |                   |       |                       |                    |                    |              |
|                                                                                                    |                           |              |                            |                             |                   |       |                       |                    |                    |              |
|                                                                                                    |                           |              |                            |                             |                   |       |                       |                    |                    |              |
|                                                                                                    |                           |              |                            |                             |                   |       |                       |                    |                    |              |
|                                                                                                    |                           |              |                            |                             |                   |       |                       |                    | 64                 | 1            |

落札者決定通知書の確認には入札状況一覧の受付票/通知書一覧 欄の表示ボタンをクリックします。

| 1 1 10 10 10 10                                                                                                    | 2014年09月11日 20時56分 CALS/EC 電子入札システム |                        |       |            |  |  |
|----------------------------------------------------------------------------------------------------|-------------------------------------|------------------------|-------|------------|--|--|
| of the lot of the lot | λ                                   | 札状況通知書一覧               |       |            |  |  |
| 8.F181                                                                                                    | 通知者名                                | 诸如曹观行日付                | 通知者表示 | id to a fe |  |  |
|                                                                                                    | 落礼者決定通知書                            | 平成26年09月11日(木)20時53分   | 表示    | 未參照        |  |  |
|                                                                                                    | 競争入礼参加資格確認申請書受付票                    | 平成26年09月11日(木)20時51分   | 表示    | 参照法        |  |  |
|                                                                                                    | 落扎候捕者決定通知書                          | 平成26年09月11日(木)20時37分   | 表示    | 参照演        |  |  |
| 1                                                                                                    | 保留通知書                               | 平成26年09月11日(木)20時37分   | 表示    | 参照演        |  |  |
|                                                                                                    | 入礼締切通知書                             | 平成26年09月11日(木)20時00分   | 表示    | 参照法        |  |  |
|                                                                                                    | 入礼書受付票                              | 平成26年09月11日 (木) 19時26分 | 表示    | 参照法        |  |  |
|                                                                                                    | 通知者名                                | 通知者発行日付                | 通知者表示 | 通知書籍       |  |  |
| 日時変更                                                                                                    | 通知書                                 | 平成26年09月11日 (木) 20時31分 | 表示    | 参照演        |  |  |
|                                                                                                    |                                     | <b>—R</b> 6            |       |            |  |  |
|                                                                                                    |                                     |                        |       |            |  |  |
|                                                                                                    |                                     |                        |       |            |  |  |
| The second second second second second second second second second second second second second second second s                                                                                                    |                                     |                        |       |            |  |  |

審査終了後、落札者が決定すると、応札事業者(全者)に落札者 決定通知書が発行されます。

| 团法人                            |                         |                    | CALS/EC #FANJATA    |            |
|--------------------------------|-------------------------|--------------------|---------------------|------------|
| 建築保全公社<br>システム 11時期サービュ        | 20                      | 14年09月11日 20時56分   |                     |            |
| ARUNY-EA                       | STARSATS                |                    |                     |            |
| 索                              |                         |                    | TT et               | 000 E 11 E |
| (14)=717                       | BIEAL                   |                    |                     | 204099118  |
| (オオ)ナストム<br>(代表目交換193          | -195601<br>計算           |                    | 公量利回次入積洪市建築的<br>理事具 | KE7.4I     |
| テスト 1太!                        | 8 様                     |                    | 浜野 四郎               |            |
|                                |                         | 落札者決定道             | 通知書                 |            |
|                                | T                       | 2家件について、下記の者が落ち    | した旨通知いたします。         |            |
| June march                     | un de la composition de | 51                 |                     |            |
| 窓件報号                           |                         | 520005010020140007 |                     |            |
| 案件名称                           |                         | 0000工事(条件付一般       | 競争入礼)               |            |
| 開札日時                           |                         | 平成26年09月11日 20時34  | 纷                   |            |
| 薄札企業名                          | 栋                       | (株)テスト工務店01        |                     |            |
| 落礼金額                           |                         | 12,500,000 円(税抜き)  |                     |            |
|                                |                         | 13,500,000 円(税込み)  |                     |            |
| 備考                             |                         |                    |                     |            |
| 27622.222                      | (1) Bi                  |                    |                     |            |
| - Andrewson and                | ETYMA                   | 18.17              | (RO                 |            |
|                                |                         |                    |                     | 5          |
|                                |                         |                    |                     |            |
|                                |                         |                    |                     |            |
|                                |                         |                    |                     |            |
| Section 2 and a section of the |                         |                    |                     |            |
|                                |                         |                    |                     |            |
|                                |                         |                    |                     | 66         |

落札者決定通知書には、落札した業者と落札金額が表示されます。 入札結果のホームページでの、公開は後日(原則:開札日翌週火曜日)となります。

## 4 注意事項・問合せ先 ●電子入札システム,入札情報公開システムの操作方法PC環境設定 のお問合せについて 電子入札統合ヘルプデスク 受付時間:平日9:00~12:00,13:00~17:30 電話番号:0570-021-777 メールアドレス:Sys-e-cydeenasphelp.rx@ml.hitachi-systems.com ●ICカードの取得. 設定について 電子入札コアシステム対応の各認証局 ●入札制度及び個別案件について 総務部総務課契約係 電話番号:045-641-3124 メールアドレス:soumuka-keiyaku@y-hozen.or.jp ※利用申請のメールアドレスとは異なりますのでご注意ください。 ●電子入札システムポータルページについて 電子入札ポータルページには、各システムへのボタンの他に、操作マニュアル・ 電子入札運用基準・よくある質問と回答等を掲載しておりますので、ご確認ください。 67